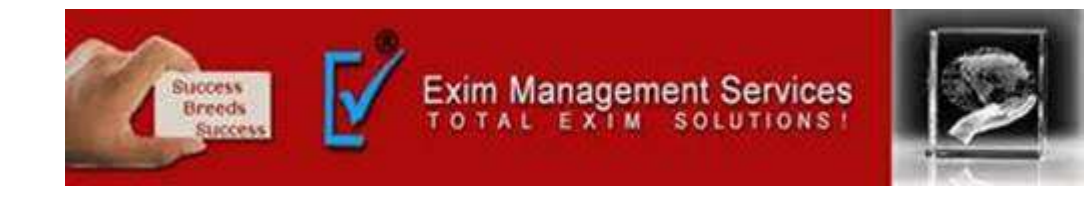

# **Mandatory IEC Updation Process**

DGFT Notification 58/2015-20 https://content.dgft.gov.in/

## **EXIM MANAGEMENT SERVICES**

HEAD OFFICE - OFFICE # 5, ARAHANT BUILDING, KARVE ROAD, PUNE 411004

OUR BRANCHES - MUMBAI, NASIK & AHMEDABAD

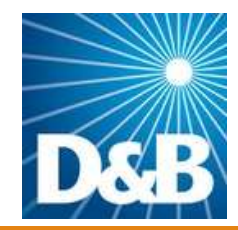

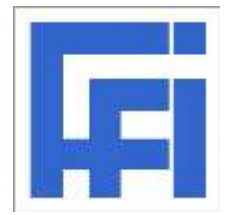

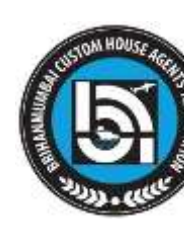

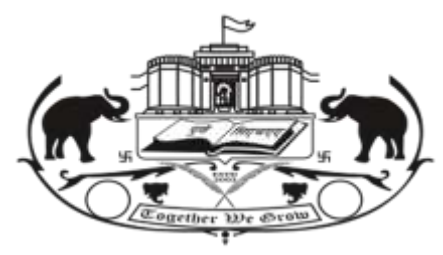

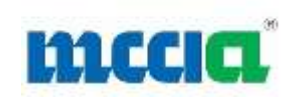

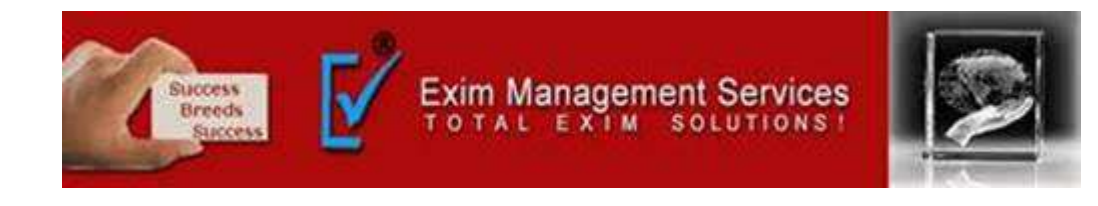

#### For IEC Updation you will require-

1. Desktop Browser: Internet Explorer 12+ / Google Chrome 70+ / Mozilla Firefox 70+

2. Valid class 3 Digital Signature Certificate (DSC) obtained from a DSC provider

3. Windows 32 / 64 bit, Linux, MacOS

4. Windows: Administrator access to install the emSigner component (https://embridge.emudhra.com)

5. Company documents (i.e. PAN, GST Copy) Only for reference.

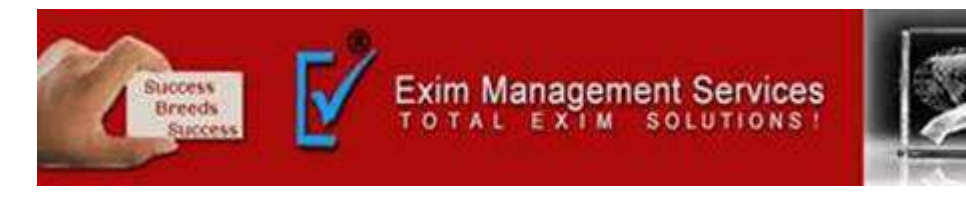

## Step 1- Visit <u>https://www.dgft.gov.in/CP/</u> and Click on Login.

| विदेश व्यापार महानिवेशालय<br>DIRECTORATE GENERAL OF<br>FOREIGN TRADE        | VERNMENT OF INDIA. MINISTRY OF COMMERCE AND INDUSTRY                                                                                                    |
|-----------------------------------------------------------------------------|----------------------------------------------------------------------------------------------------|
|                                                                             | विदेश व्यापार महानिदेशालय<br>DIRECTORATE GENERAL OF Home About DC<br>FOREIGN TRADE                                                                                                    |
| <image/> <section-header><section-header></section-header></section-header> | We want water water wat |

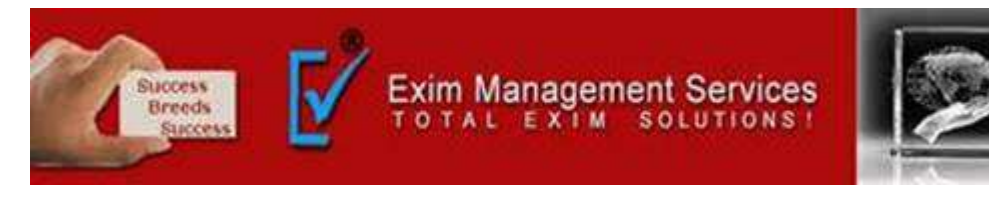

#### Step 2- Enter valid Username, Password, CAPTCHA and Click on Login.

| миха ятовит авбио на зафи язина<br>осучениет се пода минети се сомменсе амо поретну                                                                     |                                                                      | Skip to main content 💰 👔                                                                                     | Szemap   A- A A+   Helpline 1800-111-550   Ask VAHEI   English ~ & Login                                                                                                    |
|----------------------------------------------------------------------------------------------------|----------------------------------------------------------------------|----------------------------------------------------------------------------------------------------|----------------------------------------------------------------------------------------------------|
| विदेश व्यापार महानिदेशालय<br>DIRECTORATE GENERAL OF<br>FOREIGN TRADE                                                                                    | Home                                                                 | About DGFT * Services * My Dashboard *                                                                       | Regulatory Updates 🍷 Learn 👻 Indian Trade Service 🍷 RTI 🔍                                                                                                    |
| fitder servers verifiedensen<br>DIRECTORATE GENERAL OF<br>FOREIGN TRADE                                                                                 | विदेश व्यापार महानिदेशालय<br>DIRECTORATE GENERAL OF<br>FOREIGN TRADE | LOGIN REGISTER<br>User Name*:<br>Enter your Email ID                                                         | on number which is mandatory for Exports or Imports. No<br>umber granted by the DGFT. In case of import or export of<br>service or technology provider is taking benefits under the<br>plogies. |
|                                                                                                    | Glad to see you                                                      | Password*:<br>Enter Password<br>PPN7K 2<br>Type the above CAPTCHA Code. •<br>Please enter above CAPTCHA Code | > "Proprietorship, Partnership, LLP, Limited Company, Trust,<br>mber is the same at the PAN of the firm. The IEC would be<br>ly for IEC Link Your IEC Update IEC                                |
| DGFT Trade Facilitation' Mobile App was inaugurate<br>during the live event on 12.04.2021. The app is available<br>https://www.dgft.gov.in 1 edgftindia |                                                                      | Login<br>Create a new user                                                                                   | cess to DSCs of few exporters, have recorded<br>iFT portal. Trade is cautioned to have their DSCs<br>View More                                                                                  |
| Hon'ble Prime Minister of India, Shri Narendra Madi<br>• • •                                                                                            |                                                                      |                                                                                                    | Ask VAHEI                                                                                                    |

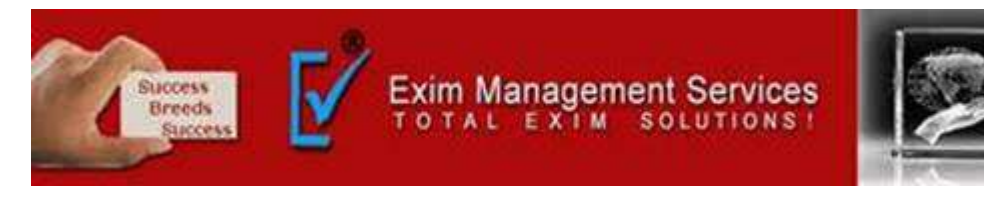

#### Step 3- Your Dashboard page will be opened. Click on Update/Modify IEC

| MIRE REGIRE SHOW US SCHUTTERE<br>GOVERNMENT OF INDIA MINISTRY OF COMMERCE AND INDUSTRY                                          |                                                                                                    |                                      | Sitemap                                       | A- A A+   HelpLine 1  | 1800-111-550   Ask VAHEL | Language * 🛛 🗛 🗛         | AND *     |
|----------------------------------------------------------------------------------------------------|----------------------------------------------------------------------------------------------------|--------------------------------------|-----------------------------------------------|-----------------------|--------------------------|--------------------------|-----------|
| विदेश व्यापार महानिदेशालय<br>DIRECTORATE GENERAL OF<br>FOREIGN TRADE                                                            | Home About                                                                                                    | t DGFT • Services •                  | My Dashboard 👻                                | Regulatory Updates -  | Learn - Indian Trade     | Service <del>-</del> RTI | ۹ ۵1      |
| Home<br>Anand's Dashboard<br>Last Login 26-Apr-2021 10:47:07   Password Expires on 12-Oct-2021<br>For Your Action Notifications |                                                                                                    | NT SERVICES/DROD ANANI               |                                               | <b></b>               | Update/Modify IEC        | fy IEC Manage            | Profile   |
| Link your existing IEC or apply for new IEC to avail further set                                                                | In the operation of the operation of the | 2 <b>1</b><br>Diled Value o<br>Autho | Valid<br>IEC Status<br>0<br>F Scrips Approved | Advanced Auth<br>SEIS | nortsation MEIS          | IEC EPCG<br>Search Norms |           |
| Advance Authorisation                                                                                                    | Export Promotion Capital Goods<br>Licenses Issued   0                                                                                                    |                                      |                                               |                       |                          | (                        | Ask VAHEI |

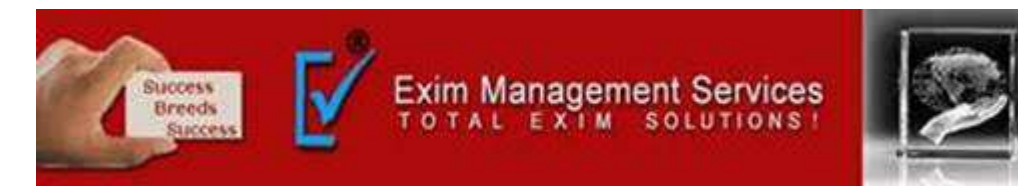

#### Step 4- Check Basic details of firm. Make Updation only if required.

| Kindly upload supporting documents in the respective sections for faster on | ocettival su Nori antigenti |                                                                                                    |                                                                                                    |
|-----------------------------------------------------------------------------|-----------------------------|----------------------------------------------------------------------------------------------------|----------------------------------------------------------------------------------------------------|
| Riserieosthip                                                               | v                           | EXM NAVAGEMENT SERVICES/ROP AVAND V. TARANMOE)                                                                                |                                                                                                    |
| Dermanent Account Taumber (200) # 0                                         |                             | Name ar or Bill vinanas 10                                                                                                    | Data of Birth / Data of Internormation + 0                                                                                                    |
| aws201160394                                                                |                             | araanD vinayax DeBaryaPE                                                                                                    | 31.05-1975                                                                                                    |
| Parameter of Parameters (                                                   |                             |                                                                                                    |                                                                                                    |
| Werchard Supplier                                                           | ¥                           | Vitrather the form is located in Special Economic Some (SE2)* 0                                                               | Whether the firm is located in Econt Driversat Unit (EOL) Scheme, Bectronic Hardware Technology Park<br>(EHTP) Scheme, Software Technology Park (STP) Scheme or Bio-Technology Park (STP) acheme(7.4 |
| CH/URN 0                                                                    |                             | GSTIN kumber 0                                                                                                    |                                                                                                    |
| Firm Mobile No. For correspondence with DOPT  * 0                           |                             | Firm Small (d)(for correspondence with DGPT) $^{+}$ $0$                                                                       |                                                                                                    |
| 1010277740                                                                  |                             | anand@wdmmenagementsen/ceas.com                                                                                               |                                                                                                    |
| OTP Perfect.                                                                |                             | OTP Reviewd                                                                                                    |                                                                                                    |
| L Dick or Drag and Drop file to upload                                      |                             | Note:<br>Rease upliced prior of exteblationent/incorporation/legitization for the given artin,<br>Society: That: HUF, Others. | This supporting document is mandatory for Partnership, Registered                                                                                                    |
|                                                                             |                             |                                                                                                    |                                                                                                    |

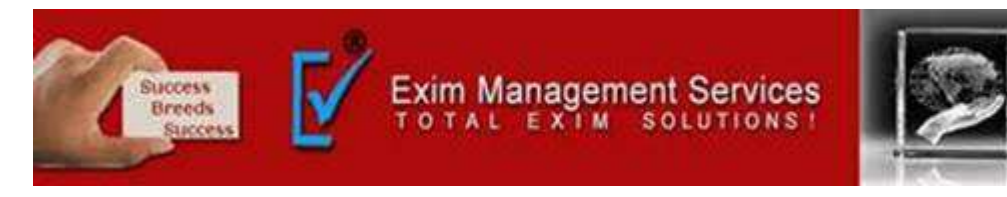

#### Step 5- Check firm address details firm. Make Updation only if required.

| Firm Address Details                                                                                                    |                                                    |                                                                                                    |                                               |                                                                                                    |          |                                                                                                    |                      |  |  |  |
|----------------------------------------------------------------------------------------------------|----------------------------------------------------|----------------------------------------------------------------------------------------------------|-----------------------------------------------|----------------------------------------------------------------------------------------------------|----------|----------------------------------------------------------------------------------------------------|----------------------|--|--|--|
| Address Line 1 *                                                                                                    |                                                    | Ade                                                                                                    | dress Line 2<br>Gane Road, Pune               | d11004 Contact No: 919850277744                                                                                                    |          | PIN Code •                                                                                                    |                      |  |  |  |
| Civ.                                                                                                    |                                                    |                                                                                                    |                                               |                                                                                                    | A.       | District *                                                                                                    |                      |  |  |  |
| PUNE                                                                                                    |                                                    |                                                                                                    | MAHARASHTRA                                   |                                                                                                    | Ŷ        | PLINE                                                                                                    | ¥                    |  |  |  |
| Jurisdictional DGFT RA * RA PUNE                                                                                                    |                                                    |                                                                                                    |                                               | Click or Drag and Drop file to uploed                                                                                                    |          | Note:<br>Please upload supporting documents as Proof of Address. This can be any of the following:<br>1. Sale Deed, Rent agreement, lease deed, electricity bill, telephone landline bill, mobile, po<br>MoU.                                                                                                    | stpaid bill,         |  |  |  |
|                                                                                                    |                                                    | Up!<br>Not                                                                                                    | toeded Size : 0.00<br>te: Maximum 5 At<br>Sr. | MB<br>tachment of 5 MB Allowed (Only pdf are allowed)                                                                                              | Artion   | <ol> <li>Other acceptable documents (for proprietorship only): Aadhar card, passport, voter id.</li> <li>In case the address proof is not in the name of the applicant firm, a no-objection cartific<br/>by the firm premises owner in favor of the firm along with the address proof may be submit<br/>by the firm premises owner in favor of the firm along with the address proof may be submit.</li> </ol> | cate (NOC)<br>itted. |  |  |  |
|                                                                                                    |                                                    |                                                                                                    | 1                                             | ADDRES-AHLPP1603N0009757429.PDF                                                                                                    |          |                                                                                                    |                      |  |  |  |
|                                                                                                    |                                                    |                                                                                                    | 2                                             | ADDRES-AHLPP1603N0009799327.PDF                                                                                                    | <b>B</b> |                                                                                                    |                      |  |  |  |
| Branch Details                                                                                                    |                                                    |                                                                                                    |                                               |                                                                                                    |          | Clear All                                                                                                    | Save & Ne            |  |  |  |
| ABOUT US<br>DGFT Organization Structure<br>HQ Contact<br>RA Contact<br>RA Contact<br>Citizen Charter<br>Complaires / Suggestions / Feedback | SERVICES<br>IEC<br>Advanced Authorization<br>EPICG | REGULATORY<br>Foreign Trade Statem<br>ITCHS Based Impert I<br>SIGN<br>Central Product Class<br>OBM Internetions<br>FT DAR Act | nent<br>8. Esport Policy<br>sification        | LEANN<br>Application Help & FAQs<br>E-Learning Videos<br>Open Chline Course on International Trade<br>Goods & Services Tax (CST)<br>litemap<br>Map |          | CONTACT US<br>Directorate General of Foreign Trade (Headquartent), Lidyog Bhowen, New Delhi<br>Web Information Manager;<br>Directorate General of Foreign Trade (DGFT) Lidyog Bhowen, Hwing, Gate No-02,<br>Maulana Azad Road, New Delhi -110011<br>18006-92-1560                                                                                                    | ALEMAN               |  |  |  |

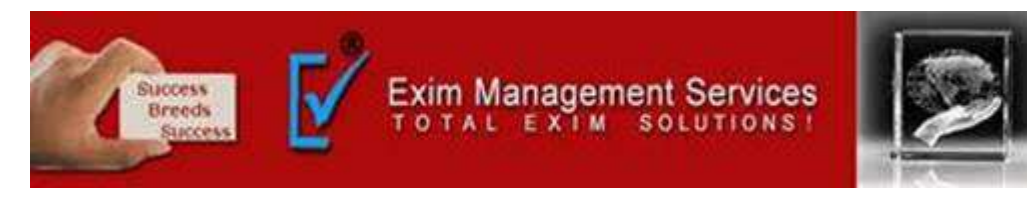

## Step 6- Check branch details firm. Make Updation only if required and Click on Save & Next.

| Firm Address Details                                                                                                    |                                                                                                    |                                                                                                    |                                                                                                    | ~                                         |
|----------------------------------------------------------------------------------------------------|----------------------------------------------------------------------------------------------------|----------------------------------------------------------------------------------------------------|----------------------------------------------------------------------------------------------------|-------------------------------------------|
| Branch Details                                                                                                    |                                                                                                    |                                                                                                    |                                                                                                    | ¥                                         |
| Whether the firm is located in Special Economic Zone (SEZ)? * 0                                                                                                    | Whether the firm is located in Ex<br>(EHTP) Scheme, Software Techno<br>VES O NO                                                                 | port Oriented Unit (EDU) Scheme, Electronic Hardware Technology Park<br>logy Park (STP) Scheme or Bio-Technology Park (BTP) scheme)? *           | ls Active Branch?                                                                                                    |                                           |
| GSTIN Number O                                                                                                    |                                                                                                    |                                                                                                    |                                                                                                    |                                           |
| Address Line 1 *                                                                                                    | Address Line 2                                                                                                    |                                                                                                    | ciev 🖌                                                                                                    |                                           |
| Div Carlos                                                                                                    |                                                                                                    | h                                                                                                    | Director #                                                                                                    |                                           |
| PIN CODE *                                                                                                    | SALACT                                                                                                    | U.                                                                                                    | SELECT                                                                                                    | ~                                         |
| Si. No. 1. Branch Code 1. Is It SEZ? 1. Is It EOU? 1. Is Activ                                                                                                    | e Branch? 11 GSTIN                                                                                                    | Address Line 1 1 Address Line 2 1. City 1.                                                                                                    | District 11 State 11 PIN C                                                                                                    | Add<br>Search:<br>Ode 11 Edit / Delete 11 |
| A (A)                                                                                                    |                                                                                                    | Office No 5, Arihant 2nd Floor, Karve Pune<br>Building, Road, Pune                                                                               | PUNE MAHARASHTRA 4110                                                                                                    | 24                                        |
| Showing 1 to 1 of 1 entries                                                                                                    |                                                                                                    |                                                                                                    |                                                                                                    | Previous 🚹 Next                           |
| 3                                                                                                    |                                                                                                    |                                                                                                    |                                                                                                    | Save & Next                               |
| ABOUTUS SErvices P<br>DGFT Organization Structure IEC P<br>Hg Contact Advanced Authorization III<br>RA contact EPCG S<br>Cluber Chanter C<br>Compliaints / Suggestions / Feedback C | EGULATORY<br>oreign Trade Statement<br>CMS Based Import & Export Policy<br>ION<br>entral Product Classification<br>MM Instructions<br>T D&R Act | LEARN<br>Application Help & FAQs<br>Exterming Videos<br>Open Online Course on International Trade<br>Goods & Simicos Tax (GST)<br>Sitemap<br>Map | CONTACT US<br>Directorate General of Foreign Trade (Headquarters), Udyog Bhawan, New Delhi<br>Web Information Manager:<br>Directorate General of Foreign Trade (DGFT) Udyog Bhawan, Hwing, Gate No-02,<br>Maulana Atasi, New Delhi-110011<br>1800-572-1550<br>1800-11-550 | Europa Har                                |

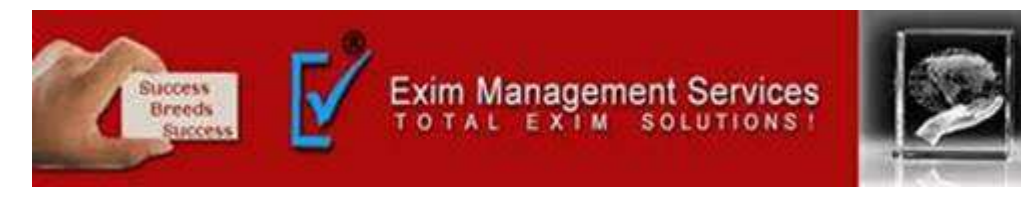

#### Step 6- Check branch details firm. Make Updation only if required and Click on Save & Next.

| Firm Address Details                                                                                                    |                                                   |                                                                                                    |                                                                                                    |                                                                                                    | ~                              |
|----------------------------------------------------------------------------------------------------|---------------------------------------------------|----------------------------------------------------------------------------------------------------|----------------------------------------------------------------------------------------------------|----------------------------------------------------------------------------------------------------|--------------------------------|
| Branch Details                                                                                                    |                                                   |                                                                                                    |                                                                                                    |                                                                                                    | ¥                              |
| Whether the firm is located in Special Economic Zon                                                                           | e (SEZ)? * <b>O</b>                               | Whether the firm is locats<br>(EHTP) Scheme, Software<br>() YES () NO                                                                                   | d in Export Oriented Unit (EDU) Scheme, Electronic Hardware Technology Park<br>Technology, Park (STP) Scheme or Bio-Technology, Park (BTP) scheme)? * | Is Active Branch?                                                                                                    |                                |
| GSTIN Number O                                                                                                    |                                                   |                                                                                                    |                                                                                                    |                                                                                                    |                                |
| Address Line 1 *                                                                                                    |                                                   | Address Line 2                                                                                                    |                                                                                                    | City *                                                                                                    |                                |
| PIN Code •                                                                                                    |                                                   | State *                                                                                                    |                                                                                                    | District *                                                                                                    |                                |
| 5I, No. Branch Code Is It                                                                                                    | SEZ? Is It EOU? Is it is                          | Active Branch? GSTIN                                                                                                    | Address Line 1 Address Line 2 City                                                                                                    | District State PIN                                                                                                    | Add<br>Search:                 |
| 4 (1)                                                                                                    | ×                                                 |                                                                                                    | Office No 5, Arihant 2nd Floor, Karve Pune<br>Building, Road, Pune                                                                                    | PUNE MAHARASHTRA .411                                                                                                    | 1004                           |
| Showing 1 to 1 of 1 entries                                                                                                   |                                                   |                                                                                                    |                                                                                                    |                                                                                                    | Previous 1 Next                |
| 3                                                                                                    |                                                   |                                                                                                    |                                                                                                    |                                                                                                    | Save & Next                    |
| ABOUT US<br>DGFT Organization Structure<br>Hg Contact<br>RA Contact<br>Citizen Charter<br>Complaints / Suggestions / Feedback | SERVICES<br>IEC<br>Advanced Authoritation<br>EPCG | REGULATORY<br>Foreign Trade Statement<br>ITCHS Based Import & Export Policy<br>SION<br>Central Product Classification<br>OMM Interactions<br>FT DBR Act | LEARN<br>Application Help & FAQs<br>E-Learning Videos<br>Open Online Course on International Trade<br>Goods & Services Tax (GST)<br>Sitaimap<br>Map   | CONTACT LIS<br>Directorate General of Foreign Trade (Headquarters), Udyog Bhawan, New Delh<br>Web Information Manager:<br>Directorate General of Foreign Trade (DGFT) Udyog Bhawan, Hwing, Gale No-O<br>Maulana Alad Rioad, New Delhi -110011<br>1800-572-1550<br>1800-111-550 | A. Comparison from Constanting |

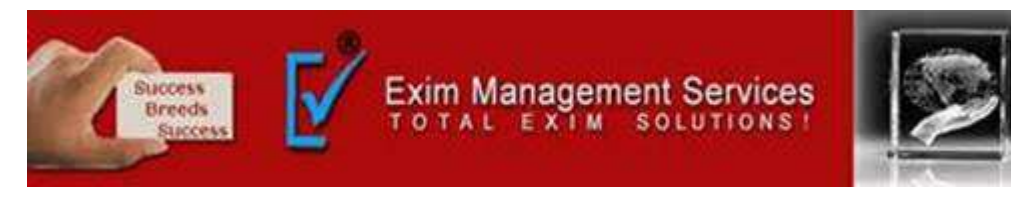

# Step 7- Check branch details of Proprietor/Partner/Director/Karta/Managing Trustee. Make Updation only if required and Click on Save & Next.

| FOREIGN TRADE                                                                      | Home About USP1 -                                                                           | serves my bashoord regardly opeares cearry manifede servee intr |
|------------------------------------------------------------------------------------|---------------------------------------------------------------------------------------------|-----------------------------------------------------------------|
|                                                                                    |                                                                                             |                                                                 |
| nand's Dashboard<br>t Legin 26-Apr-2021 10:47:07   Password Expires on 12-Oct-2021 |                                                                                             |                                                                 |
| <b>O</b>                                                                           | <b>9</b> OO                                                                                 | OO                                                              |
| General Information D<br>Proprietor                                                | etails of Bank Information Other Details (Preferred Sectors of operations) Bank Information | Declaration Application<br>Summary                              |
| atails of Proprietor/Partner/Director/Karta/Managing Trustee                       |                                                                                             |                                                                 |
| DIN (Dir. Identification Number)                                                   | Settimet at the lat                                                                         |                                                                 |
|                                                                                    | Is the Director a Foreign National?                                                         |                                                                 |
| Name as per PAN database *                                                         | Permanent Account Number(PAN) *                                                             | Date of Birth as per PAN *                                      |
| ANAND VINAYAK PAHANJAPE                                                            | AHLPRIEDSN                                                                                  | 31/05/19/5                                                      |
| Title *                                                                            | Name *                                                                                      | Father Name *                                                   |
| Mr. 🗸                                                                              | ANAND PARANJAPE                                                                             | VINAVAK PARANJAPE                                               |
| ddrezs Line 1 *                                                                    | Address Line 2                                                                              | City *                                                          |
| 107/B, POONAM APTS, IDEAL COLONY.                                                  | PAUD ROAD, KOTHRUD Contact No: 919850277744                                                 | PUNE                                                            |
| IN Code +                                                                          | State •                                                                                     | District *                                                      |
| 411028                                                                             | MAHARASHTRA                                                                                 | ✓ PUNE                                                          |
| Mobile Number *                                                                    |                                                                                             |                                                                 |
| þaso277744                                                                         |                                                                                             |                                                                 |
|                                                                                    |                                                                                             | Lindare                                                         |
|                                                                                    |                                                                                             |                                                                 |
|                                                                                    |                                                                                             | Search:                                                         |
| 2.2                                                                                |                                                                                             | A                                                               |
| Is the Director a Name as Dermanant                                                | Date of                                                                                     |                                                                 |

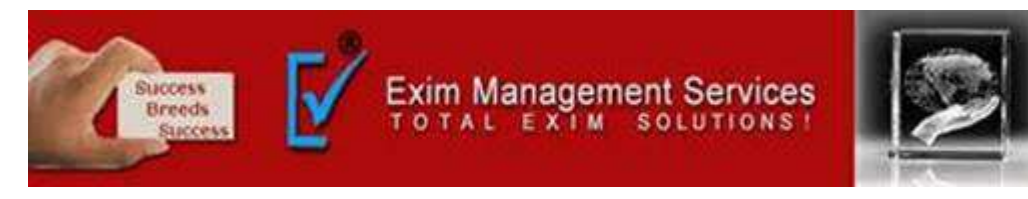

#### Step 8- Check Bank details. Make Updation only if required and Click on Save & Next.

|                                                                                                    |                            |                                                                                                    |                                                                                       |                                        | 41094046                                                                   | ana an tanan                                           | Install Million    |                        |     | MND - |
|----------------------------------------------------------------------------------------------------|----------------------------|----------------------------------------------------------------------------------------------------|---------------------------------------------------------------------------------------|----------------------------------------|----------------------------------------------------------------------------|--------------------------------------------------------|--------------------|------------------------|-----|-------|
| देवेण व्यापार सहानिदेशालय<br>SIRECTORATE GENERAL OF<br>KORLIGN TRADI                                                                            |                            |                                                                                                    | Home About DGFT <del>*</del>                                                          | Services •                             | My Dashboard 🕶                                                             | Regulatory Updates •                                   | Learn <del>*</del> | Indian Trade Service * | RTI | ¢     |
| i.                                                                                                    |                            |                                                                                                    |                                                                                       |                                        |                                                                            |                                                        |                    |                        |     |       |
| and's Dashboard<br>ogin 26-Apr-2021 10:47:07   Paxaword Expires on 12-Oct-2021                                                                  |                            |                                                                                                    |                                                                                       |                                        |                                                                            |                                                        |                    |                        |     |       |
|                                                                                                    |                            |                                                                                                    | 0                                                                                     |                                        | ~                                                                          | 0                                                      |                    |                        |     |       |
| 0-                                                                                                    | •                          | 9                                                                                                    | 0                                                                                     | 8 1                                    | 0                                                                          | 0                                                      |                    |                        |     |       |
| General Infor                                                                                                    | rmation De<br>Proprietor/l | etails of Bank Informatio<br>Partner/Direct                                                                      | <ul> <li>Other Details (Preferre<br/>sectors of operations)</li> </ul>                | ed<br>V                                | Declaration                                                                | Application                                            |                    |                        |     |       |
|                                                                                                    |                            | Cart an Cart P Mart Medical                                                                                      | anners ar aireiteana.                                                                 | ,                                      |                                                                            | 2000000y                                               |                    |                        |     |       |
|                                                                                                    |                            |                                                                                                    |                                                                                       |                                        |                                                                            |                                                        |                    |                        |     |       |
| k Account Details                                                                                                    |                            |                                                                                                    |                                                                                       |                                        |                                                                            |                                                        |                    |                        |     |       |
|                                                                                                    |                            |                                                                                                    |                                                                                       |                                        | 10000000000                                                                |                                                        |                    |                        |     |       |
| count Number *                                                                                                    |                            | Account Holder Name • 0                                                                                          |                                                                                       |                                        | IFS Code *                                                                 |                                                        |                    |                        |     |       |
|                                                                                                    |                            |                                                                                                    |                                                                                       |                                        |                                                                            |                                                        |                    |                        |     |       |
|                                                                                                    |                            |                                                                                                    |                                                                                       |                                        |                                                                            |                                                        |                    |                        |     |       |
| unk Name •                                                                                                    |                            | Branch Name *                                                                                                    |                                                                                       |                                        |                                                                            |                                                        |                    |                        |     |       |
| ink Name •<br>Please Select                                                                                                    | ~                          | Branch Name *                                                                                                    |                                                                                       |                                        | is Primary?                                                                |                                                        |                    |                        |     |       |
| ink Name *<br>Please Select                                                                                                    | v                          | Branch Name *                                                                                                    |                                                                                       |                                        | is Primary?                                                                |                                                        |                    |                        |     |       |
| Ink Name •<br>Please Select                                                                                                    | Ŷ                          | Branch Name *                                                                                                    |                                                                                       |                                        | Is Primary?                                                                |                                                        |                    |                        |     |       |
| ink Name •<br>Please Select<br>Add Attachment                                                                                                   | •                          | Branch Name * Note: Bank Account details are electronically                                                      | validated through the Public Financial M                                              | Aanagement Svate                       | Is Primary?                                                                | sowever, submit the support                            |                    |                        |     |       |
| ink Name •<br>Please Select<br>• Add Attachment                                                                                                 | ~                          | Branch Name * Note: Bank Account details are electronically t documents as Proof of Firm's Bank Account          | validated through the Public Financial N<br>nr. This document can be a pre-printed Ca | Aanagement Syste                       | Is Primary?<br>m (PFMS). You may, h<br>Bank Certificate as per             | sowever, submit the support<br>the proforma specified. | ng                 |                        |     |       |
| Please Select<br>Add Attachment<br>Choose File to Upload *                                                                                      | ~                          | Branch Name * Note: Bank Account details are electronically v documents as Proof of Firm's Bank Account          | validated through the Public Financial N<br>nr. This document can be a pre-printed Ca | Anagement Syste                        | Is Primary? Is Primary? () FMS). You may, h Bank Certificate as per        | owever, submit the support<br>the proforma specified.  | ng                 |                        |     |       |
| nik Name •<br>Please Select<br>Add Attachment<br>Choose File to Upload *                                                                        | ~                          | Branch Name * Note: Bank Account details are electronically o documents as Proof of Firm's Bank Account          | validatad through the Public Financial N<br>nr. This document can be a pre-printed Ca | Anagement Syste                        | Is Primary? Is Primary? (PFMS). You may, h Bank Certificate as per         | owever, submit the support<br>the proforma specified.  | na                 |                        |     |       |
| ank Name * Please Select Add Attachment Choose File to Upload * aumum 1 attachment of 5 MB allowed                                              | ~                          | Branch Name *<br>Note:<br>Bank Account details are electronically o<br>documents as Proof of Firm's Bank Accourt | validated through the Public Pinancial N<br>n. This document can be a pre-printed Ca  | Anagement Syste                        | Is Primary?                                                                | owever, submit the support<br>the proforms specified.  | ng                 |                        |     |       |
| ank Name * Please Select Add Attachment Choose File to Upload * alimum 1 attachment of 5 MB allowed ity pdf formats are allowed.                | v                          | Branch Name *<br>Note:<br>Bank Account details are electronically o<br>documents as Proof of Firm's Bank Accour  | validated through the Public Financial N<br>nr. This document can be a pre-printed Ca | Anagement Syste                        | Is Primary?<br>m (PFMS). You may, h<br>Bank Certificate as per             | sowever, submit the support<br>the proforms specified. | ng                 |                        |     |       |
| nk Name •<br>Please Select<br>• Add Attachment<br>Choose File to Upload *<br>alimum 1 attachment of 5 MB allowed<br>ty pdf formats are allowed. | ×                          | Branch Name *<br>Note:<br>Bank Account details are electronically o<br>documents as Proof of Firm's Bank Accour  | validated through the Public Pinancial N<br>nr. This document can be a pre-printed Ca | Anagement Syste                        | Is Primary?     Is Primary?     (PFMS). You may, h Bank Certificate as per | sowever, submit the support<br>the proforms specified. | ng                 |                        | Add |       |
| ank Name •<br>Please Select<br>Add Attachment<br>Choose File to Upload *<br>asimum 1 attachment of 5 MB allowed<br>ty pdf formats are allowed.  | ~                          | Branch Name *<br>Note:<br>Bank Account details are electronically<br>documents as Proof of Firm's Bank Accour    | validated through the Public Financial N<br>nr. This document can be a pre-printed Ca | Aanagement Syste<br>nicelled Chequé or | (PFMS), You may, h<br>Bank Certificate as per                              | wwever, submit the support<br>the proforma specified.  | ng                 |                        | Add |       |
| ank Name •<br>Please Select<br>Add Attachment<br>Choose File to Upload *<br>alimum 1 attachment of 5 MB allowed<br>hy pdf formats are allowed.  | ~                          | Branch Name *<br>Note:<br>Bank Account details are electronically<br>documents as Proof of Firm's Bank Account   | validated through the Public Financial N<br>nt This document can be a pre-printed Ca  | Aanagement Syste<br>incelled Chequé or | (PFMS), You may, h<br>Bank Certificate as per                              | sowever, submit the support<br>the proforma specified. | ng                 | Search:                | Add |       |

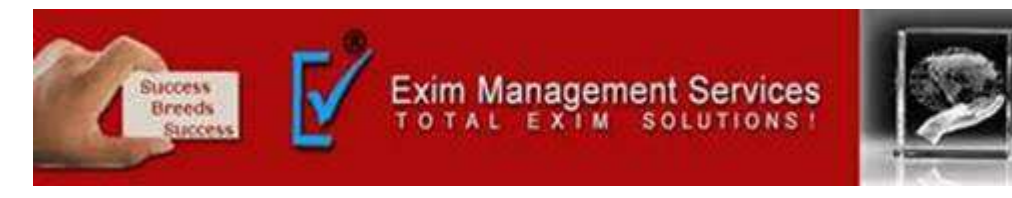

#### Step 9- Select Import and Export products and Click on Save & Next.

| NICE STATE STATE STATES AND STATES AND SUDJETSY                                     |                                |                                            |                                           |                                                    | Sitema                           | I A. A At   telplate                                 | 1800-111-550   Ask V          | AHEI   Language -          | BANAND -           |
|-------------------------------------------------------------------------------------|--------------------------------|--------------------------------------------|-------------------------------------------|----------------------------------------------------|----------------------------------|------------------------------------------------------|-------------------------------|----------------------------|--------------------|
| विदेश जामार महानिदेशालय<br>Directorate general of<br>Foreign trade                  |                                |                                            |                                           | Home About DGFT <del>-</del>                       | Services • My Dashboard •        | • Regulatory Updates •                               | Learn - Indian                | Trade Service <del>*</del> | RTI <b>Q</b>       |
| ome                                                                                 |                                |                                            |                                           |                                                    |                                  |                                                      |                               |                            |                    |
| Anand's Dashboard<br>ast Login 26-Apr-2021 10:47:07   Password Expires on 12:0ct-20 | 021                            |                                            |                                           |                                                    |                                  |                                                      |                               |                            |                    |
|                                                                                     | 0                              |                                            | 0                                         | 0                                                  | 0                                | 0                                                    |                               |                            |                    |
|                                                                                     | General Information            | Details of<br>Proprietor/Partner/Direct    | Bank Information                          | Other Details (Preferred<br>sectors of operations) | Declaration                      | Application<br>Summary                               |                               |                            |                    |
| Other Details (Preferred sectors of operation                                       | is) 💶                          |                                            |                                           |                                                    |                                  |                                                      |                               |                            | ,                  |
| 🗍 Import 📄 Export 🛃 Others                                                          |                                |                                            |                                           |                                                    |                                  |                                                      |                               |                            |                    |
| Others                                                                              |                                |                                            |                                           |                                                    |                                  |                                                      |                               |                            |                    |
|                                                                                     |                                |                                            |                                           |                                                    |                                  |                                                      |                               |                            |                    |
|                                                                                     |                                |                                            |                                           |                                                    |                                  |                                                      |                               |                            | Save & Nex         |
| ABOUT US                                                                            | SERVICES                       | REGULATORY                                 | LEARN                                     |                                                    | CONTACT US                       |                                                      | <b>1</b> 1                    | 141.6                      |                    |
| DGFT Organization Structure                                                         | IEC                            | Foreign Trade Statement                    | Application                               | Help & FAQs                                        | Directorate Ge                   | veral of Foreign Trade (Headquarters).               | Udyog Bhawan, New Delhi       | Constant Plan              |                    |
| HQ Contact<br>RA Contact                                                            | Advanced Authorization<br>EPCG | ITCHS Based import & Export Policy<br>SION | ErLearning V<br>Open Online               | Adeos<br>e Course on International Trade           | Web Informatie<br>Directorate Ge | in Manageri<br>1eral of Fonsign Trade (DGFT) Udyog B | hawan, H-wing, Gate No-02,    |                            |                    |
| Cillion Charler                                                                     |                                | Central Product Classification             | Goods & Ser                               | wices Tax (GST)                                    | Maulana Azart                    | Isad, New Delhi 110011                               |                               |                            |                    |
| Complaints / Suggestions / Feedback                                                 |                                | O&M Instructions                           | Silemap                                   |                                                    | 1800-572-1550                    |                                                      |                               |                            |                    |
|                                                                                     |                                | FT Dan Act                                 | -soup:                                    |                                                    | dighedi(ac)nicjo                 | atjin                                                |                               |                            |                    |
|                                                                                     |                                |                                            |                                           |                                                    | Lass Updated 14-06-2021   V      | sikor Count: 5869669 🕴 Drowser a                     | nd Display Compatibility 📔 We | baite Policy   Terms & Co  | onditions   Discle |
|                                                                                     |                                | This websile belon                         | gs to Directorate General of Foreign Trad | e, Ministry of Commerce and Industry, Gov          | eroment of India                 |                                                      |                               |                            |                    |
|                                                                                     |                                |                                            |                                           |                                                    |                                  |                                                      |                               |                            |                    |

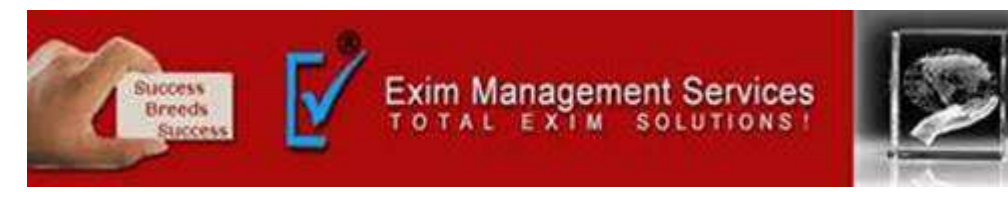

#### Step 10- After successfully updating information you will get Success Message window.

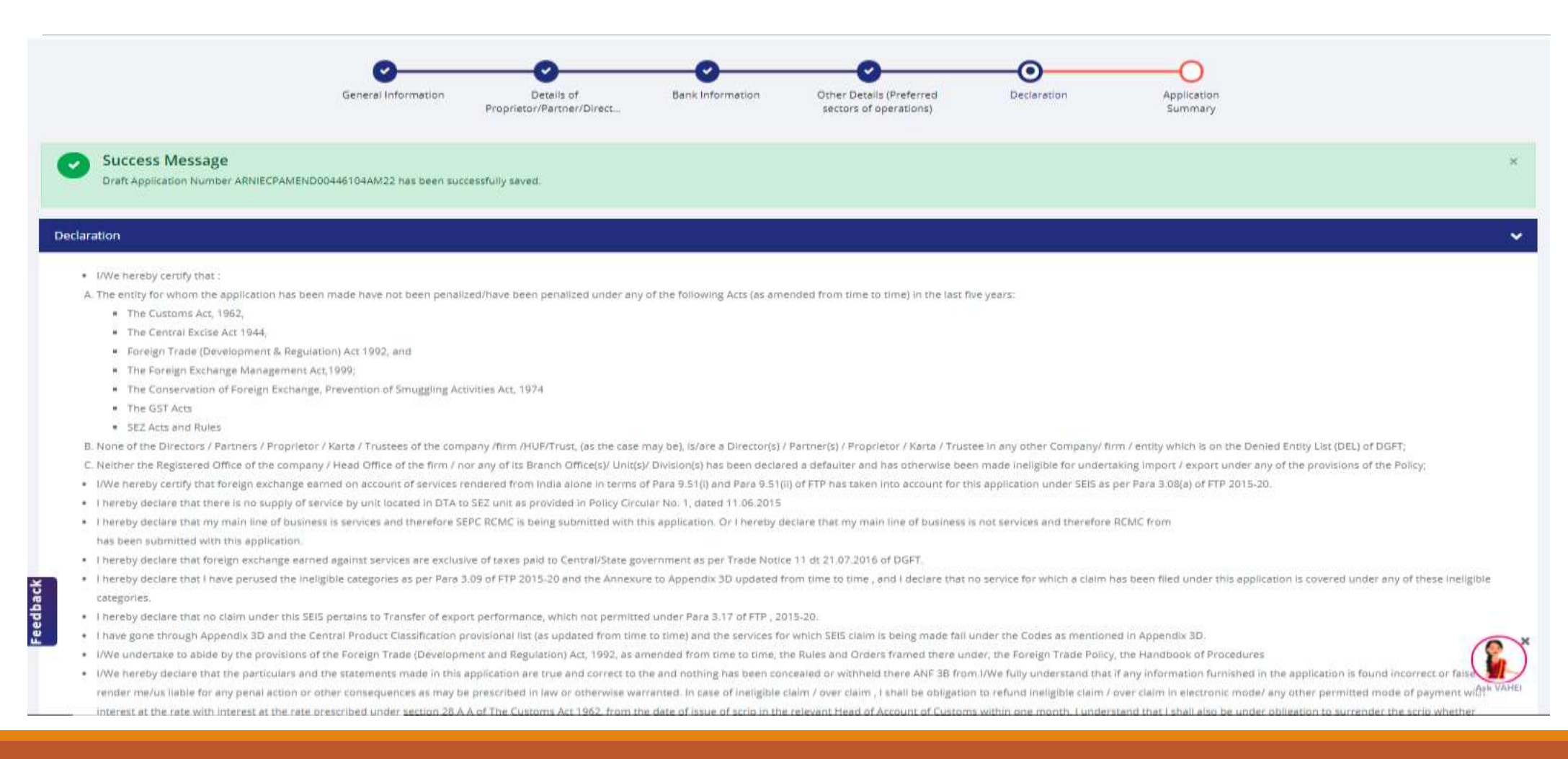

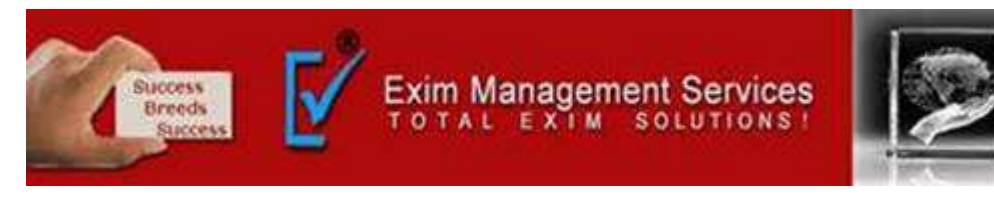

#### Step 11- Read declaration carefully, Tick on acceptance box and Click on Save & Next.

| <ul> <li>I hereby declare that there is no supply of service by unit located in DTA to SE2 unit as provided in Palicy Circular No. 1, dated 11.06.2015</li> <li>I hereby declare that my main line of busines is services and therefore SECK EXENC is being submitted with his application. Or i hereby declare that my main line of busines is not services and therefore REALE from its application is covered under any of these ineligible categories as per Para 3.06 of FTP 2015-20 and the Annessure to Appendix 3D updated from time to time, and I declare that no service for which a claim has been filed under this application is covered under any of these ineligible categories as per Para 3.06 of FTP 2015-20 and the Annessure to Appendix 3D updated from time to time, and I declare that no service for which a claim has been filed under this application is covered under any of these ineligible categories as per Para 3.06 of FTP 2015-20 and the Annessure to Appendix 3D updated from time to time, and I declare that no service for which a claim has been filed under this application is covered under any of these ineligible categories as per Para 3.06 of FTP 2015-20 and the Annessure to Appendix 3D updated from time to time, the Rules and Orders frame dial under the Codes as mentioned in Appendix 3D.</li> <li>I hereby declare that no claim under this SES pertains to Transfer of export performance, which not permitted from time to time, the Rules and Orders framed there under, the Foreign Trade Policy, the Handbook of Procedures</li> <li>I We undertake to abide by the provisions of the Foreign Trade (Bevelopment and Regulatori) Act, 1902, as amended from time to time, the Rules and Orders framed there under, the Foreign Trade Policy, the Handbook of Procedures</li> <li>I We undertake to abide by the provisions of the Foreign Trade (Bevelopment and Regulatori) Act, 1902, as amended from time to time, the Rules and Orders framed there under, the Foreign Trade Policy, the Handbook of Procedures</li> <li>I We thereby declare that the ta</li></ul> |
|----------------------------------------------------------------------------------------------------|
| <ul> <li>I hereby declare that there is no supply of service by unit located in DTA to SEZ unit as provided in Policy Circular No. 1, dated 11.06.2015</li> <li>I hereby declare that my main line of business is not services and therefore RCMC from has been subhitted with this application.</li> <li>I hereby declare that foreign exchange earned against services are exclusive of taxes paid to Central/State government as per Trade Notice 11 dt 21.07.2016 of DGFT.</li> <li>I hereby declare that no earning earned against services are exclusive of taxes paid to Central/State government as per Trade Notice 11 dt 21.07.2016 of DGFT.</li> <li>I hereby declare that no earning earned against services are exclusive of taxes paid to Central/State government as per Trade Notice 11 dt 21.07.2016 of DGFT.</li> <li>I hereby declare that no earning earned against services are exclusive of taxes paid to Central/State government as per Trade Notice 11 dt 21.07.2016 of DGFT.</li> <li>I hereby declare that no earning earned against services are exclusive of taxes paid to Central/State government as per Trade Notice 11 dt 21.07.2016 of DGFT.</li> <li>I hereby declare that no earning and the Central Product Classification provisional lis (se updated from time to time) and the services for which SEIS pertains to Transfer of export performance, which not permitted under Pare 3.17 of FTP .2015-20.</li> <li>I have gone through Appendix 3D and the Central Product Classification provisional lis (se updated from time to time) and the services for which SEIS fertile and Drider Trade Operative SEC Procures and Product Classification and Regulation) Act, 1992, as amended from time to time, the Rules and Driders framed there on RUVe fully understated that any information furnished in the application is found incorrect or false will render mellus libe for any penal action or other consequences as may be prescribed in law or otherwise warranted. In case of ineligible claim / over claim, 1 shall be obligation to returnd ineligible claim / over claim</li></ul>  |
| <ul> <li>I hereby declare that there is no supply of service by unit located in DTA to 5E2 unit as provided in Policy Circular No. 1, dated 11.06.2015</li> <li>I hereby declare that my main line of business is services and therefore SEPC RCMC is being submitted with this application. Or i hereby declare that my main line of business is not services and therefore RCMC from has been submitted with this application.</li> <li>I hereby declare that foreign exchange earned against services are exclusive of taxes paid to Central/State government as per Trade Notice 11 dt 21.07.2016 of DGFT.</li> <li>I hereby declare that no claim under this SEIS pertains to Transfer of export performance, which not permitted under Para 3.17 of FIP. 2015-20.</li> <li>I have gone through Appendix 3D and the Central Product Classification provisional list (as updated from time to time) and the services for which SEIS claim is being made fall under the Codes as mentioned in Appendix 3D.</li> <li>I We undertake to able by the provisions of the Foreign Trade (Development and Regulation) Act, 1992, as anneoded from time to time, the Rules and Orders framed there under, the Foreign Trade Policy, the Handbook of Procedures</li> <li>I We undertake to able by the provisions of the foreign Trade (Development and Regulation) Act, 1992, as anneoded from time to time, and in claim / our claim, it foru information formished in the application is found incorrect or false will increase at the rate with interest at the rate with interest at the rate with interest at the rate with interest at the rate with interest at the rate with interest at the rate genescribed under sectors 28 A of the Customs Act 1962, from the date of issue of scrip in the relevant Head of Account of Customs within one month. I understand that I shall also be under obligation to surrender the scrip whether particily that I em authorized to verify and slight be and with the stall listed at the scrip in the dealer to surrender the scrip whether particily that I em authorized to verif</li></ul> |
| <ul> <li>I hereby declare that there is no supply of service by unit located in DTA to SE2 unit as provided in Policy Circular No. 1, dated 11.06.2015</li> <li>I hereby declare that my main line of business is services and therefore SEPC RCMC is being submitted with this application. Or I hereby declare that my main line of business is not services and therefore RCMC from has been submitted with this application.</li> <li>I hereby declare that foreign exchange earned against services are exclusive of taxes paid to Central/State government as per Trade Notice 11 dt 21.07.2016 of DGFT.</li> <li>I hereby declare that no earned against services are exclusive of taxes paid to Central/State government as per Trade Notice 11 dt 21.07.2016 of DGFT.</li> <li>I hereby declare that no claim under this SEIS pertains to Transfer of export performance, which not permitted under Para 3.17 of FTP , 2015-20.</li> <li>I have gone through Appendix 3D and the Central Product Classification provisional list (as updated from time to time) and the services for which SEIS pertains to Transfer of export performance, which not permitted under Para 3.17 of FTP , 2015-20.</li> <li>I have gone through Appendix 3D and the Central Product Classification provisional list (as updated from time to time) and the services for which SEIS calls in the long taxes perfore S.</li> <li>I We undertake to ablde by the provisions of the Foreign Trade (Development and Regulation) Act, 1992, as amended from time to time, the Rules and Orders framed there under, the Foreign Trade Policy, the Handbook of Procedures.</li> <li>I We hereby declare that the particulars and the statements made in this application at true and othree to sea of ineligible claim / over claim is shall be obligation to refund ineligible claim / over claim in electronic mode/ any information furnished in the application is found incorrect or false will interest at the rate with interest at the rate prescribed under section 28 A of The Customs Act 1962, from the date of issue of scrip in</li></ul>  |
|                                                                                                    |

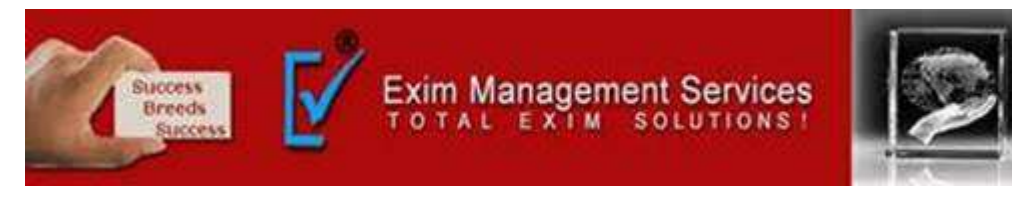

#### Step 12- Application summary page will be opened. Preview your IEC application.

| нии начи: алина илина илина.<br>Солтаниеми от наха, макати от солмалася ако мольтич                                                                                                    |                                                                                                    |                                                                 |                   |                                                 | Sitema                    | A A A A I Helpline               | 1800-111-550                            | ) Ask MAHEL   Language            | - BANAN      | (D +     |
|----------------------------------------------------------------------------------------------------|----------------------------------------------------------------------------------------------------|-----------------------------------------------------------------|-------------------|-------------------------------------------------|---------------------------|----------------------------------|-----------------------------------------|-----------------------------------|--------------|----------|
| ियेश व्यापार महानिदेशालम<br>Directorate general of<br>Foreign trade                                                                                                    |                                                                                                    |                                                                 |                   | Home About DGFT -                               | Services • My Dashboard • | Regulatory Updates •             | Learn <del>-</del>                      | Indian Trade Service <del>*</del> | RTI          | ۹ ۵۱     |
| Home                                                                                                    |                                                                                                    |                                                                 |                   |                                                 |                           |                                  |                                         |                                   |              |          |
| Anand's Dashboard<br>Last Login 26-Apr-2021 10:47:07   Password Expires on 12-Oct-202                                                                                                    | Č.                                                                                                    |                                                                 |                   |                                                 |                           |                                  |                                         |                                   |              |          |
|                                                                                                    | 0                                                                                                    |                                                                 |                   |                                                 |                           |                                  |                                         |                                   |              |          |
|                                                                                                    | General Information                                                                                           | Details of<br>Proprietor/Partner/Direct                         | Bank Information  | Other Details (Preferred sectors of operations) | Declaration               | Application<br>Summary           |                                         |                                   |              |          |
|                                                                                                    |                                                                                                    |                                                                 |                   |                                                 |                           |                                  |                                         | Pres                              | view IEC App | lication |
| Basic Details                                                                                                    |                                                                                                    |                                                                 |                   |                                                 |                           |                                  |                                         |                                   |              | ^        |
| Note:<br>The IEC Update / Modification request are auto approved +<br>a) Change of PAN of the Firm for numeric IECs or<br>b) Change in Nature of Consent for the firm or<br>c) Change in Partner/Upstroty Details where the nature of<br>Kindly upload supporting documents in the respective sect | xcept for the cases where the imp<br>concern is Partnership, LLP, HLIP,<br>ions for faster processing of your | sorter/Exporter have done:<br>Truist or Society<br>application. |                   |                                                 |                           |                                  |                                         |                                   |              |          |
| Firm Name                                                                                                    |                                                                                                    | Nature of concern/                                              | Firm              |                                                 | Category of E             | sporters                         |                                         |                                   |              |          |
| EXIM MANAGEMENT SERVICES(PROP, ANAND V. PARANAJPI                                                                                                    | a.                                                                                                    | Proprietorahip                                                  |                   |                                                 | Merchant Exp              | orter                            |                                         |                                   |              |          |
| Nature of concern/Firm(If others)                                                                                                    |                                                                                                    | Category of Exports                                             | ers(If others)    |                                                 |                           |                                  |                                         |                                   |              |          |
| PAN                                                                                                    |                                                                                                    | Name as per PAN d                                               | latabase          |                                                 | Date of Birth             | / Incorporation                  |                                         |                                   |              |          |
| AHLPPIGOIN                                                                                                    |                                                                                                    | ANAND VINAYAK PA                                                | RANJAPE           |                                                 | 31/05/1975                |                                  |                                         |                                   |              |          |
| CIN                                                                                                    |                                                                                                    | GSTN                                                            |                   |                                                 | Whether the               | firm is located in Special Econo | mic Zone (SEZ)?                         |                                   |              |          |
| NA                                                                                                    |                                                                                                    | 27AHLPP1603N121                                                 |                   |                                                 | NO                        |                                  | 000000000000000000000000000000000000000 |                                   | -            | X        |
| Contact Number                                                                                                    |                                                                                                    | Email Id                                                        |                   |                                                 | Whether the f             | firm is located in Export Orient | ed Unit (EOU) Scl                       | heme, Electronic Hardware         | Technol      |          |
| 9850277744                                                                                                    |                                                                                                    | anand@eximmanag                                                 | ementaervices.com |                                                 | (EHTP) Schem              | e, Software Technology Park (5   | (TP) Scheme or B                        | lio-Technology Park (BTP) se      | cheme)?      | K VAHEI  |
| Decuser                                                                                                    |                                                                                                    |                                                                 |                   |                                                 | 0.772                     |                                  |                                         |                                   |              |          |
|                                                                                                    |                                                                                                    |                                                                 |                   |                                                 |                           |                                  |                                         |                                   | 01           |          |
| EXIM Managemenpdf                                                                                                    |                                                                                                    |                                                                 |                   |                                                 |                           |                                  |                                         |                                   | sho          | 200 011  |

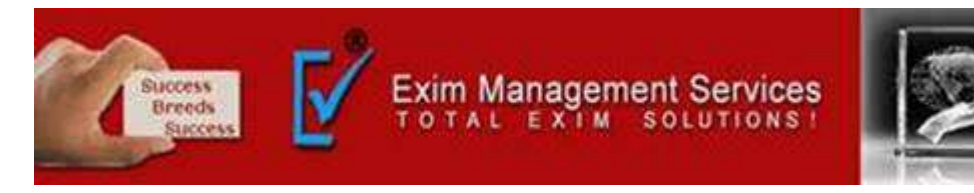

#### Step 13- After checking your IEC application Click on Sign Option

| Declaration Details                                                      |                                                           |                                                                   |                                                                                           | ^                         |
|--------------------------------------------------------------------------|-----------------------------------------------------------|-------------------------------------------------------------------|-------------------------------------------------------------------------------------------|---------------------------|
| 1. I/We hereby certify that :                                            |                                                           |                                                                   |                                                                                           |                           |
| A. The entity for whom the application has been made hav                 | e not been penalized under any of the following Acts      | (as amended from time to time):                                   |                                                                                           |                           |
| <ul> <li>The Customs Act, 1962,</li> </ul>                               |                                                           |                                                                   |                                                                                           |                           |
| <ul> <li>The Central Excise Act 1944,</li> </ul>                         |                                                           |                                                                   |                                                                                           |                           |
| <ul> <li>Foreign Trade (Development &amp; Regulation) Act 199</li> </ul> | 92, and                                                   |                                                                   |                                                                                           |                           |
| <ul> <li>The Foreign Exchange Management Act, 1999;</li> </ul>           |                                                           |                                                                   |                                                                                           |                           |
| <ul> <li>The Conservation of Foreign Exchange, Prevention</li> </ul>     | n of Smuggling Activities Act, 1974                       |                                                                   |                                                                                           |                           |
| B. None of the Directors / Partners / Proprietor / Karta / Tr            | ustees of the company /firm /HUF/Trust, (as the case      | may be), is/are a Director(s) / Partner(s) / Proprietor / Karta / | / Trustee in any other Company/ firm / entity which is on the Denied Entity List (DEL     | ) of DGFT;                |
| C. Neither the Registered Office of the company / Head Off               | fice of the firm / nor any of its Branch Office(s)/ Unit( | s)/ Division(s) has been declared a defaulter and has otherwis    | se been made ineligible for undertaking import / export under any of the provision        | s of the Policy;          |
| 2. we have not obtained nor applied for issuance of an Imp               | porter Exporter Code Number in the name of our Reg        | gistered / Head Office to any other Licensing Authority           |                                                                                           |                           |
| 3. I/We undertake to abide by the provisions of the Foreign              | n Trade (Development and Regulation) Act, 1992, as a      | mended from time to time, the Rules and Orders framed the         | ere under, the Foreign Trade Policy, the Handbook of Procedures and the ITC (H5) C        | Dassification of Export & |
| Import Items.                                                            |                                                           |                                                                   |                                                                                           |                           |
| 4. I/We fully understand that if any information furnished i             | in the application is found incorrect or false will rend  | er me/us liable for any penal action or other consequences a      | as may be prescribed in law or otherwise warranted.                                       |                           |
| 5. I/We hereby declare that the particulars and the stateme              | ents made in this application are true and correct to     | the best of my/our knowledge and belief and nothing has be        | en concealed or withheld there from.                                                      |                           |
| 6. I hereby certify that I am authorized to verify and sign th           | his declaration as per Paragraph 9.06 of the Foreign T    | rade Policy.                                                      |                                                                                           |                           |
| By registering you are agreeing to our terms & conditions                |                                                           |                                                                   |                                                                                           |                           |
| Place                                                                    |                                                           | Date                                                              |                                                                                           |                           |
| PUNE                                                                     |                                                           | 15-06-2021                                                        |                                                                                           |                           |
|                                                                          |                                                           |                                                                   |                                                                                           |                           |
|                                                                          |                                                           |                                                                   |                                                                                           |                           |
|                                                                          |                                                           |                                                                   |                                                                                           |                           |
|                                                                          |                                                           |                                                                   |                                                                                           |                           |
| 9<br>9<br>9                                                              |                                                           |                                                                   |                                                                                           |                           |
| ABOLIT US SERVICES                                                       | REGULATORY                                                | LEARN                                                             | CONTACT US                                                                                | . (6)                     |
| DGFT Organization Structure IEC                                          | Foreign Trade Statement                                   | Application Help & FAQs                                           | Directorate General of Foreign Trade (Headquarters), Udyog Bhawan, New Delhi              | (TE WARE)                 |
| HQ Contact Advanced Aut                                                  | thorization ITCH's Based Import & Export Policy           | E-Learning Videos                                                 | Web Information Manager:                                                                  | Gungle Play               |
| Difement mee                                                             | ((#0(%)))                                                 | Data Dallah Colora da Mitanaharat Testa.                          | Bireline State Constant of Constant Provide IDCPD 1 Means Resulting 11 rules. Proc No. 01 |                           |

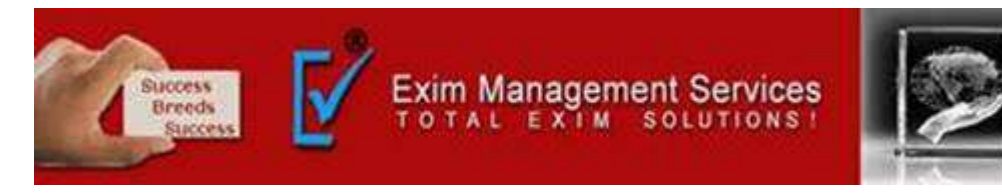

#### Step 13- Click on OK. Once signed, You will not able to edit the application.

| Declaration Decails                                                                                                    |                                                                                                    |                                                                                                    |                                                                                                    |                                           |
|----------------------------------------------------------------------------------------------------|----------------------------------------------------------------------------------------------------|----------------------------------------------------------------------------------------------------|----------------------------------------------------------------------------------------------------|-------------------------------------------|
| I. IWe hereby certify that:     A. The entity for whom the application has been made have not     The Customs Act, 1962,     The Central Excise Act, 1944,     Foreign Trade (Development & Regulation) Act 1992, an     The Foreign Exchange Management Act, 1999;     The Conservation of Foreign Exchange, Prevention of 5     B. None of the Directors / Partners / Proprietor / Karta / Trustee                                                                                                    | Deen penalized under any of the following Acts (as amend<br>d<br>nuggling Activities Act, 1974<br>pof the company /firm /HUE/Trust Tas the case may be) in | ed from time to time)<br>Care a Director(s) / Partner(s) / Proprietor / Karta / Trus               | stee in any other Company, firm / entity which is on the Denied Entity List (                                                                                                    | DEL) of DGPT;                             |
| <ul> <li>C. Neither the Registered Office of the company / Head Office of 2. we have not obtained nor applied for issuance of an Importer 3. I/We undertake to abide by the provisions of the Foreign Tradition the terms.</li> <li>4. I/We fully understand that if any information furnished in the 5. I/We hereby declare that the particulars and the statements in 6. I hereby certify that I am authorized to verify and sign this declare.</li> <li>We negletong you are agreeing to our terms &amp; conditions.</li> <li>Place</li> </ul> | Once signed, You will not be able to                                                                                                    | o edit the application, Åre you sure you want to s                                                 | T J export under any of the provision of the provision of the provision of the provision of the provision of the application?                                                                         | ons of the Policy:                        |
| ABOUT US EERVICES<br>DGFT Organization Structure IIC<br>NG Contact Authoritaan<br>NA Contact UPCG                                                                                                    | REGULATORY<br>Foreign Trate Susament<br>In TCHS Mand Import & Captor Palloy<br>SIDM                                                                        | LEARN<br>Application Help & FAQs<br>E-Larrong Visites<br>Open Online Course on International Trade | EONTACT UE<br>Directorare General of Foreign Trode (Heatquaters), Unjug Brawan, New Deity<br>Walt Unformation Managar<br>Otherstrate General of Foreign Trode (DGFF) Udgrog Bhawan, Hwing, Gate No 02 | No and Anna Anna Anna Anna Anna Anna Anna |

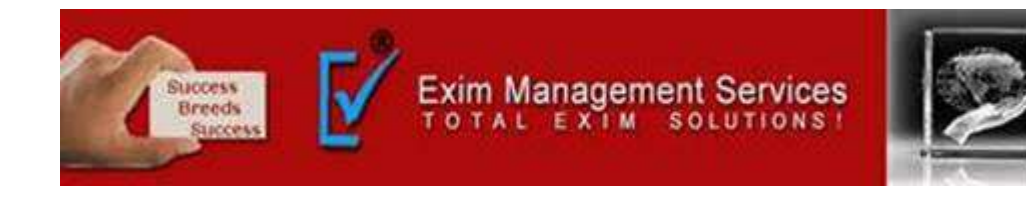

## Step 14- Select Signing options and click on proceed.

|                                                                                                    | has been made have not been p<br>Regulation) Act 1992, and<br>sment Act 1999;<br>schange, Prevention of Sm<br>oprietor / Karta / Trustees<br>company / Head Office of c<br>r issuance of an Importer F<br>issuance of an Importer F | renalized under any of the following Acts (as amended from time to<br>Sign Submission                                                                                                    | time).                                                                                                    | ×                                                                                            | ich is on the Denied Entity List (DEL) of f<br>export under any of the provisions of t     | DGFT;<br>ne Palicy;<br>Reation of Export & Im; | ert sert  |
|----------------------------------------------------------------------------------------------------|----------------------------------------------------------------------------------------------------|----------------------------------------------------------------------------------------------------|----------------------------------------------------------------------------------------------------|----------------------------------------------------------------------------------------------|--------------------------------------------------------------------------------------------|------------------------------------------------|-----------|
| items.<br>4. I/We fully understand that if any info<br>5. I/We hereby declare that the particul                                                                                                    | ermation furnished in the a<br>lars and the statements me                                                                                                    | You may proceed with signing with any of the                                                                                                    | following options.                                                                                                    |                                                                                              | ted.                                                                                       |                                                |           |
| 6. Thereby certify that Lam authorized to<br>Prove the second second | to verify and sign this deck                                                                                                    | Aadhaar e-Sign<br>Aadhaar based OTP authentication - Available only if your details are<br>present under the IEC Profile. You will require Virtual Id from Aadhaar<br>Services and Aadhaar registered mobile number to proceed. | Digital Signature Certificate<br>Use this option to sign the application using the Digital Toke<br>use Individual / Organisation / IEC Based Token to au<br>Details in token should match the details available in IEC P<br>registered in system. | in. You can<br>thenticate.<br>Profile and<br>Proceed                                         |                                                                                            |                                                |           |
| dback                                                                                                    |                                                                                                    |                                                                                                    |                                                                                                    |                                                                                              |                                                                                            |                                                |           |
| ARKAT US<br>DOTT Organization Structure<br>HQ Cavitact<br>IRA Contact                                                                                                    | SURVICES<br>TEC<br>Antonned Authorization<br>EPCCI                                                                                                    | NEGULATORY LEARN<br>Forwigh Tracts Statement Applied<br>ITCHS Based Impact & Export Pathy E Learn<br>SIGN Open 1                                                                                                    | CONT<br>Inder Help & TAQs Direct<br>ning Valeon Wels a<br>Julie Course on International Trade Direct                                                                                                    | FACT US<br>music General of Forsign Tr<br>Information Manager<br>music General of Forsign Tr | ade (Headquariers), Udysg Bhaven, New Délhi<br>ade (DGFT) Udysg Bhaven, Hwing, Gate No-02, | P deserve                                      | Ask VAHE) |

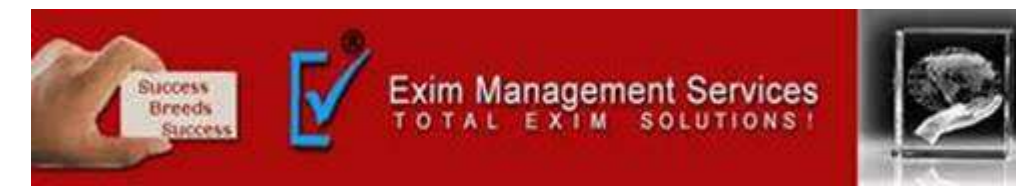

# Step 15- If you have selected Digital Signature option following window will open. Select DSC provider, Select certificate, Enter DSC token password and Click on sign

|        | ectaration petana                                                                                                    |                                                                                    |                                                                                                    |                                                                                                    |                                                                                                    |                                                                                                    |                                                                                                    |                                                                                               |                                                                                                    | 6         |
|--------|----------------------------------------------------------------------------------------------------|------------------------------------------------------------------------------------|----------------------------------------------------------------------------------------------------|----------------------------------------------------------------------------------------------------|----------------------------------------------------------------------------------------------------|----------------------------------------------------------------------------------------------------|----------------------------------------------------------------------------------------------------|-----------------------------------------------------------------------------------------------|----------------------------------------------------------------------------------------------------|-----------|
| l      | <ol> <li>UWe hereby certify that :</li> <li>A. The entity for whom the application has been made</li> <li>The Customs Act, 1962,</li> <li>The Central Excee Act 1944,</li> <li>Foreign Trade (Development &amp; Regulation) A</li> <li>The Pareign Exchange Management Act, 1999</li> </ol>                                           | e have not been penalized<br>ct 1992, and<br>:                                     | under any of the following Acts (as a                                                                                                    | mended from time                                                                                                    | : to time)                                                                                                    |                                                                                                    |                                                                                                    |                                                                                               |                                                                                                    |           |
|        | Ine conservation of Foreign Exchange, Preve      B. None of the Directors / Partners / Proprietor / Karti     C. Neither the Registered Office of the company / Nea                                                                                                    | d Office of t                                                                      | Signature                                                                                                    |                                                                                                    |                                                                                                    |                                                                                                    | ×                                                                                                    | ich is on the Denied Entity List (DEL) of D<br>texport under any of the provisions of th      | GFT;<br>e Policy;                                                                                                    |           |
|        | <ol> <li>We have not obtained nor applied for issuance of a<br/>3. I/We undertake to abide by the provisions of the Follows</li> <li>I/We fully understand that if any information furnits</li> <li>I/We hereby declare that the particulars and the state</li> <li>I hereby certify that I am authorized to verify and si</li> </ol> | n Importer E<br>reign Trade<br>tied in the a<br>stements mi<br>gn this deck 2, ins | rmation<br>to register your Digital Signature Certificat<br>I India. Please refer http://www.cca.gov.in<br>tal signature. you need to have the followir<br>tal drivers from USB Token - install the dr<br>all Digital Signature Utility - Download and | e (DSC) before using<br>for the list of licensed<br>g pre-requisites:<br>vers available in your<br>install the eMudra uti | the same in system. DSC should be of<br>I DSC providers. User must have a valid<br>digital signature token drive so that you<br>lity embridge.emudhra.com on your l | Class II or III only issued by C<br>I DSC, that is, the validity perio<br>ur machine can read the toker<br>ocal machine. | CA approved certifying<br>d of DSC should not be                                                              | ok of Procedures and the ITC (H5) Classifi<br>red.                                            | cation of Export & E                                                                                                    | mport     |
|        | Flace                                                                                                    | Provider List                                                                      |                                                                                                    | Certificate List*                                                                                                    |                                                                                                    | Password*                                                                                                    |                                                                                                    |                                                                                               |                                                                                                    |           |
|        | RUNE                                                                                                    | Select                                                                             | ~                                                                                                    |                                                                                                    | ~                                                                                                    | Enter password                                                                                                    |                                                                                                    |                                                                                               |                                                                                                    |           |
| edback |                                                                                                    |                                                                                    |                                                                                                    |                                                                                                    | Sign                                                                                                    |                                                                                                    |                                                                                                    |                                                                                               |                                                                                                    |           |
| Fe     | ABOUT US SERVE<br>DGPT Organization Structure IEC<br>HQ Contact Arivan<br>RA Contact EPCG                                                                                                    |                                                                                    | REGULATORY<br>Foreign Trade Statement<br>ITCHS Based Import & Deport Policy<br>SION                                                                                                    |                                                                                                    | GAIIM<br>ppReason Help & FAQ4<br>-Garring Videos<br>perr Deline Caurie on International Trade                                                                       |                                                                                                    | CONTACT US<br>Directorate General of Foreign T<br>Web Information Manager<br>Directorate General of Foreign T | Yade (Maatquaters), Udyog Bheven, Now Delliv<br>Yade (DGPT) Udyog Bheese, Howing, Gela No-62, | e de la constante de la constante de la consta | ALL VALLE |

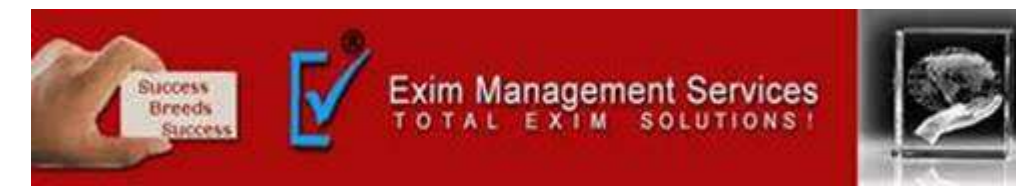

# Step 15- If you have selected Digital Signature option following window will open. Select DSC provider, Select certificate, Enter DSC token password and Click on sign

|        | ectaration petana                                                                                                    |                                                                                    |                                                                                                    |                                                                                                    |                                                                                                    |                                                                                                    |                                                                                                    |                                                                                               |                                                                                                    | 6         |
|--------|----------------------------------------------------------------------------------------------------|------------------------------------------------------------------------------------|----------------------------------------------------------------------------------------------------|----------------------------------------------------------------------------------------------------|----------------------------------------------------------------------------------------------------|----------------------------------------------------------------------------------------------------|----------------------------------------------------------------------------------------------------|-----------------------------------------------------------------------------------------------|----------------------------------------------------------------------------------------------------|-----------|
| l      | <ol> <li>UWe hereby certify that :</li> <li>A. The entity for whom the application has been made</li> <li>The Customs Act, 1962,</li> <li>The Central Excee Act 1944,</li> <li>Foreign Trade (Development &amp; Regulation) A</li> <li>The Pareign Exchange Management Act, 1999</li> </ol>                                           | e have not been penalized<br>ct 1992, and<br>:                                     | under any of the following Acts (as a                                                                                                    | mended from time                                                                                                    | : to time)                                                                                                    |                                                                                                    |                                                                                                    |                                                                                               |                                                                                                    |           |
|        | Ine conservation of Foreign Exchange, Preve      B. None of the Directors / Partners / Proprietor / Karti     C. Neither the Registered Office of the company / Nea                                                                                                    | d Office of t                                                                      | Signature                                                                                                    |                                                                                                    |                                                                                                    |                                                                                                    | ×                                                                                                    | ich is on the Denied Entity List (DEL) of D<br>texport under any of the provisions of th      | GFT;<br>e Policy;                                                                                                    |           |
|        | <ol> <li>We have not obtained nor applied for issuance of a<br/>3. I/We undertake to abide by the provisions of the Follows</li> <li>I/We fully understand that if any information furnits</li> <li>I/We hereby declare that the particulars and the state</li> <li>I hereby certify that I am authorized to verify and si</li> </ol> | n Importer E<br>reign Trade<br>tied in the a<br>stements mi<br>gn this deck 2, ins | rmation<br>to register your Digital Signature Certificat<br>I India. Please refer http://www.cca.gov.in<br>tal signature. you need to have the followir<br>tal drivers from USB Token - install the dr<br>all Digital Signature Utility - Download and | e (DSC) before using<br>for the list of licensed<br>g pre-requisites:<br>vers available in your<br>install the eMudra uti | the same in system. DSC should be of<br>I DSC providers. User must have a valid<br>digital signature token drive so that you<br>lity embridge.emudhra.com on your l | Class II or III only issued by C<br>I DSC, that is, the validity perio<br>ur machine can read the toker<br>ocal machine. | CA approved certifying<br>d of DSC should not be                                                              | ok of Procedures and the ITC (H5) Classifi<br>red.                                            | cation of Export & E                                                                                                    | mport     |
|        | Flace                                                                                                    | Provider List                                                                      |                                                                                                    | Certificate List*                                                                                                    |                                                                                                    | Password*                                                                                                    |                                                                                                    |                                                                                               |                                                                                                    |           |
|        | RUNE                                                                                                    | Select                                                                             | ~                                                                                                    |                                                                                                    | ~                                                                                                    | Enter password                                                                                                    |                                                                                                    |                                                                                               |                                                                                                    |           |
| edback |                                                                                                    |                                                                                    |                                                                                                    |                                                                                                    | Sign                                                                                                    |                                                                                                    |                                                                                                    |                                                                                               |                                                                                                    |           |
| Fe     | ABOUT US SERVE<br>DGPT Organization Structure IEC<br>HQ Contact Arivan<br>RA Contact EPCG                                                                                                    |                                                                                    | REGULATORY<br>Foreign Trade Statement<br>ITCHS Based Import & Deport Policy<br>SION                                                                                                    |                                                                                                    | GAIIM<br>ppReason Help & FAQ4<br>-Garring Videos<br>perr Deline Course on International Trade                                                                       |                                                                                                    | CONTACT US<br>Directorate General of Foreign T<br>Web Information Manager<br>Directorate General of Foreign T | Yade (Maatquaters), Udyog Bheven, Now Delliv<br>Yade (DGPT) Udyog Bheese, Howing, Gela No-62, | e de la constante de la constante de la consta | ALL VALLE |

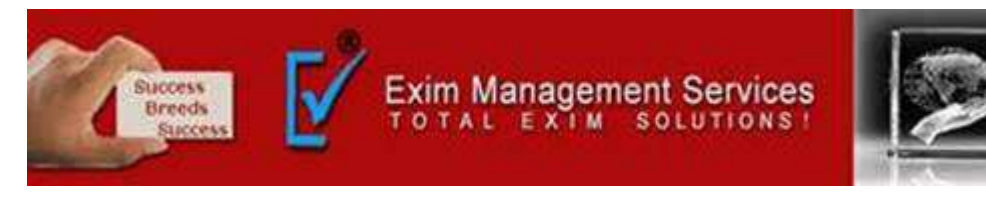

#### Step 16- Once you have successfully signed in following window will appear. Click on OK.

| Declaration Decails                                                                                                    |                                                                                                    |                                                                                                    |                                                                                                    |                                                                                                    | Ŷ                          |
|----------------------------------------------------------------------------------------------------|----------------------------------------------------------------------------------------------------|----------------------------------------------------------------------------------------------------|----------------------------------------------------------------------------------------------------|----------------------------------------------------------------------------------------------------|----------------------------|
| I. IWe hereby certify that :     A. The entity for whom the applicute of the Customs Act, 1962,     The Customs Act, 1962,     The Central Excise Act 19     Foreign Trade (Developm     The Foreign Exchange Ma     The Foreign Exchange Ma     The Conservation of Fore     B. None of the Directors / Partner     C. Neither the Registered Office of     2, we have not obtained nor applied | ation has been made have not been pen-<br>144,<br>tent & Regulation) Act 1992, and<br>anagement Act, 1999;<br>tign Exchange, Prevention of Smuggling A<br>s / Proprietor / Karta / Trustees of the co<br>f the company / Head Office of the firm /<br>ied for issuance of an Importer Exporter | alized under any of the following Acts (as amer<br>Activities Act, 1974<br>mpany /firm /HUF/Trust, (as the case may be),<br>'nor any of its Branch Office(s)/ Unit(s)/ Divisio<br>Code Number in the name of our Registered / | ided from time to time):<br>is/are a Director(s) / Partner(s) / Proprietor / Karta / Trustee<br>n(s) has been declared a defaulter and has otherwise been<br>Head Office to any other Licensing Authority | e in any other Company/ firm / entity which is on the Denied Entity List (DEL)<br>made ineligible for undertaking import / export under any of the provisions                                                                                                   | of DGFT;<br>of the Policy; |
| <ul> <li>3. I/We undertake to abide by the Import Items.</li> <li>4. I/We fully understand that if an 5. I/We hereby declare that the pa 6. I hereby certify that I am autho</li> <li>By registering you are agreeing to our till Place</li> <li>PUNE</li> </ul>                                                                                                    | provisions of the Foreign Trade (Develop<br>y information furnished in the a<br>articulars and the statements m<br>rized to verify and sign this dec<br>terms & conditions                                                                                                    | oment and Regulation) Act, 1992, as amended                                                                                                    | has been signed successfully.                                                                                                    | er, the Foreign Trade Policy, the Handbook of Procedures and the ITC (HS) Cl<br>×<br>anted.                                                                                                    | assification of Export &   |
| <u> </u>                                                                                                    |                                                                                                    |                                                                                                    |                                                                                                    |                                                                                                    | Submit                     |
| ABOUT US<br>DGFT Organization Structure<br>HQ Contact<br>RA Contact<br>Citizen Charter<br>Complaints / Suggestions / Feedback                                                                                                    | SERVICES<br>IEC<br>Advanced Authorization<br>EPCG                                                                                                    | REGULATORY<br>Foreign Trade Statement<br>ITCHS Based Import & Export Policy<br>SION<br>Central Product Classification<br>O&M Instructions                                                                                     | LEARN<br>Application Help & FAQs<br>E-Léarning Videos<br>Open Online Course on International Trade<br>Goods & Services Tax (GST)<br>Sitemap                                                               | CONTACT US<br>Directorate General of Foreign Trade (Headquarters), Udyog Bhawan, New Delhi<br>Web Information Manager:<br>Directorate General of Foreign Trade (DGFT) Udyog Bhawan, Hwing, Gate No-02,<br>Mautana Azad Road, New Delhi -110011<br>1800-572-1550 | Socia Play                 |

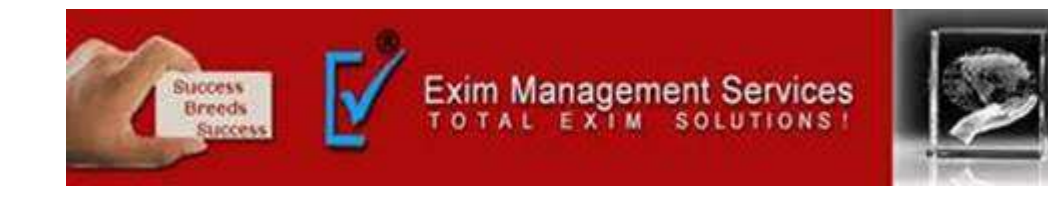

#### Step 17- Now Click on Submit.

| Declaration Details                                                                                                    |                                                                                                    |                                                                                                    |                                                                                                    |                                                                                                    | ^                                                     |
|----------------------------------------------------------------------------------------------------|----------------------------------------------------------------------------------------------------|----------------------------------------------------------------------------------------------------|----------------------------------------------------------------------------------------------------|----------------------------------------------------------------------------------------------------|-------------------------------------------------------|
| 1. I/We hereby certify that :<br>A. The entity for whom the appl<br>The Customs Act, 1962,<br>The Customs Act, 1962,<br>The Central Excise Act 1<br>Foreign Trade (Develop<br>The Foreign Exchange I<br>The Conservation of Fo<br>B. None of the Directors / Partn<br>C. Neither the Registered Office<br>2. we have not obtained nor app<br>3. I/We undertake to abide by the<br>Import Ferry | lication has been made have not been pena<br>,<br>1944,<br>oment & Regulation) Act 1992, and<br>Management Act 1999;<br>oreign Exchange, Prevention of Smuggling /<br>ers / Proprietor / Karta / Trustees of the co<br>of the company / Head Office of the firm /<br>plied for issuance of an Importer Exporter<br>he provisions of the Foreign Trade (Develop | alized under any of the following Acts (as ame<br>Activities Act, 1974<br>mpany /firm /HUF/Trust, (as the case may be)<br>nor any of its Branch Office(s)/ Unit(s)/ Divisio<br>Code Number in the name of our Registered /<br>pment and Regulation) Act, 1992, as amended | nded from time to time):<br>is/are a Director(s) / Partner(s) / Proprietor / Karta / Trustee<br>n(s) has been declared a defaulter and has otherwise been r<br>Head Office to any other Licensing Authority<br>from time to time, the Rules and Orders framed there unde | in any other Company/ firm / entity which is on the Denied Entity List (DEL) on<br>made ineligible for undertaking import / export under any of the provisions on<br>r, the Foreign Trade Policy, the Handbook of Procedures and the ITC (HS) Cla                 | of DGFT;<br>of the Policy;<br>ssification of Export & |
| <ul> <li>4. I/We fully understand that if a</li> <li>5. I/We hereby declare that the</li> <li>6. I hereby certify that I am outh</li> <li>8 y registering you are agreeing to outhing</li> </ul>                                                                                                    | any information furnished in the applicatio<br>particulars and the statements made in thi<br>horized to verify and sign this declaration a<br>ir terms & conditions                                                                                                    | n is found incorrect or false will render me/us<br>is application are true and correct to the best<br>is per Paragraph 9.06 of the Foreign Trade Pol                                                                                                    | liable for any penal action or other consequences as may be<br>of my/our knowledge and belief and nothing has been conce<br>Cy.                                                                                                    | r prescribed in law or otherwise warranted.<br>Faled or withheld there from.                                                                                                    |                                                       |
| Piaca<br>PUNE                                                                                                    |                                                                                                    |                                                                                                    | Date<br>15-06-2021                                                                                                    |                                                                                                    |                                                       |
|                                                                                                    |                                                                                                    |                                                                                                    |                                                                                                    |                                                                                                    | Submit                                                |
| ABOUT US<br>DGFT Organization Structure<br>HQ Contact<br>RA Contact<br>Citizen Charter<br>Complaints / Suggestions / Feedback                                                                                                    | SERVICES<br>IFC<br>Advanced Authorization<br>EPCG                                                                                                    | REGULATORY<br>Foreign Trade Statement<br>TCHS Based Import & Export Policy<br>SION<br>Central Product Classification<br>OMM Interactions                                                                                                    | LEARN<br>Application Help & FAQs<br>E-Learning Videos<br>Open Online Course on International Trade<br>Genesk & Services Tax (GGT)<br>Sitemap                                                                                                    | CONTACT US<br>Directorate General of Foreign Trade (Headquarters), Lidyog Bhawan, New Delhi<br>Web Information Manager:<br>Directorate General of Foreign Trade (DGFT) Udyog Bhawan, H-wing, Gate No-02,<br>Maulana Acad Road, New Delhi -110011<br>1800-572-1350 | Case VALE                                             |

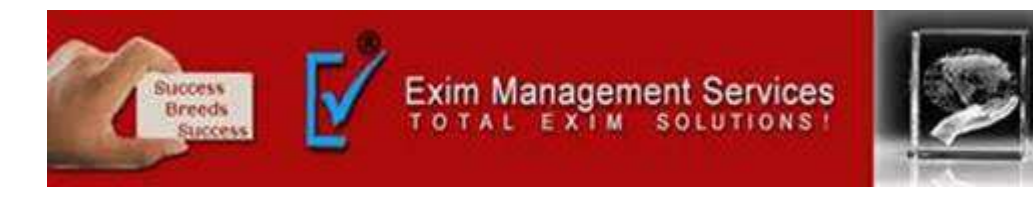

## Step 17- Acknowledgement copy will appear with File No.

| งการ หระระระ สถิพิตะ จุษ์ อุษุที่ๆ ทัพธพา<br>GOVENINAEANT OF INDIA. MUNISTRY OF COMMERCE AND INDISTRY                                                                                                    |                                                                                                    | s second second s | temap   A- A A+   | HelpLine 1800-111-550   Ask VAHE   Language - ANAND -                                                                                                  |
|----------------------------------------------------------------------------------------------------|----------------------------------------------------------------------------------------------------|----------------------------------------------------------------------------------------------------|-------------------|----------------------------------------------------------------------------------------------------|
| विदेश व्यापार महानिदेशालग<br>DIRECTORATE GENERAL OF<br>FOREIGN TRADE                                                                                                    |                                                                                                    | Home About DGFT • Services • My Dashbo                                                                                                    | ard • Regulatory  | r Updates ギ Learn ギ Indian Trade Service ギ RTI Q 身 <sup>1</sup>                                                                                        |
| Hame / Services                                                                                                    |                                                                                                    |                                                                                                    |                   |                                                                                                    |
| IEC Profile Management<br>Last Login 26-Apr-2021 10:47:07   Password Expires on 12-Dec-2021                                                                                                    |                                                                                                    |                                                                                                    |                   |                                                                                                    |
| What is IEC                                                                                                    |                                                                                                    |                                                                                                    |                   |                                                                                                    |
| An Importer -Exporter Code (IEC) is a key business identification nun<br>necessary except when the service provider is taking benefits under t                                                                                                    | nber which m<br>he Foreign Tr                                                                                              | 2                                                                                                    | × IEC unless spec | ifically exempted. For services exports however, IEC shall be not be                                                                                   |
| Consequent upon introduction of GST, IEC being issued is the same a<br>Trust, HUF, Society.                                                                                                    | is the PAN of t                                                                                                    |                                                                                                    | an IEC may be an  | y of the follows- Proprietorship, Partnership, LLP, Limited Company,                                                                                   |
| Pre-Requisites for Applying for IEC                                                                                                    |                                                                                                    |                                                                                                    |                   |                                                                                                    |
| IEC may be applied on behalf of a firm which may be a Proprietorship<br>IEC. Please keep your PAN, bank details and firm details ready before                                                                                                    | applying. Acknowle                                                                                                    | edgement                                                                                                    | ss before applyin | g. Address may be physically verified by the DGFT on issuance of the                                                                                   |
|                                                                                                    | Vour request has been                                                                                                    | submitted successfully                                                                                                    |                   |                                                                                                    |
|                                                                                                    | Your File no is: PUNIEC                                                                                                    | PAMEND00015587AM22                                                                                                    |                   |                                                                                                    |
| IEC                                                                                                    |                                                                                                    |                                                                                                    |                   |                                                                                                    |
| View IEC Profile                                                                                                    | Print I                                                                                                    |                                                                                                    |                   | Surrender IEC                                                                                                    |
| The Import-Exporter Profile captures important details with respect to the<br>importing or exporting firm as registered with DGFT. The IEC is the primary<br>part of the Profile. In addition to the IEC, details such as RCMC. Industrial<br>Registration Details, Status Holder details. Past Export Performance etc. are<br>coppredict under this copple. | Print your<br>Date of its<br>code that can be used to verify the certificate online.                                       |                                                                                                    | request           | Request for online surrender of IEC. The IEC will be suspended for any<br>transactions and will need to be revoked by filing revocation of suspension. |
| Apply                                                                                                    | Apply -+                                                                                                    |                                                                                                    | Apply <del></del> | Apply →                                                                                                    |
| Request Removal from DEL                                                                                                    | Request Revoke Suspension                                                                                                  | Request Revoke Cancellation                                                                                                    |                   | Manage Users Linked to IEC                                                                                                    |
| Apply new for requesting removal of the from Denied Entity List (DEL) and<br>start applying for DGFT benefits and schemes again.                                                                                                    | In case the loc has been suspensed / surrendered, use this option to raise<br>a request to revoke the suspension from IEC. | in case the IEC has been suppensed if surrendered, use this op<br>a request to revoke the cancellation from IEC.                                                                                                    | otion to rarse    | primary or secondary users. You may further add permissions for a<br>user to access each of the respective schemes under DGFT. Ask VAHEI               |

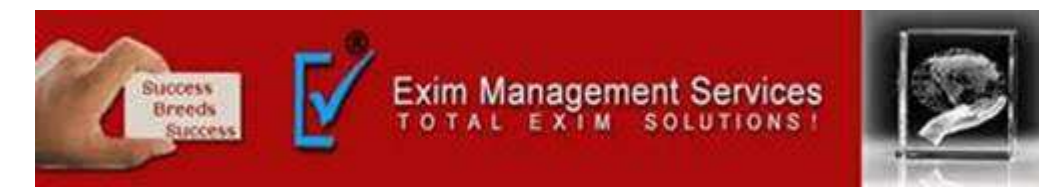

#### Step 18- Go on Home page where you can check status of submitted application.

| My scnemes                                   |                                                       |                            |                              |                      |                 |
|----------------------------------------------|-------------------------------------------------------|----------------------------|------------------------------|----------------------|-----------------|
| Advance Authorisation<br>Licenses Issued   0 | Export Promotion Capital Goods<br>Licenses Issued   0 |                            |                              |                      |                 |
|                                              | Post Export EPCG                                      |                            |                              |                      |                 |
| Licenses issued   0                          | Licenses issued   0                                   |                            |                              |                      |                 |
| View All 🔿                                   |                                                       |                            |                              |                      |                 |
|                                              |                                                       |                            |                              |                      |                 |
|                                              |                                                       |                            |                              |                      | View All →      |
|                                              |                                                       |                            |                              |                      |                 |
| My Last 10 Requests (View More)              |                                                       |                            |                              |                      |                 |
| Show 10 ¢ entries                            |                                                       |                            |                              | Search:              |                 |
| SI. No. 11 File Number                       | 1↓ File Date 1↓ Branch 1↓ R/                          | A Office 11 Scheme 11      | Process                      | 1↓ Payment Status 1↓ | Action 11       |
| 1 PUNIECPAMEND00015587AM22                   | 15/06/2021 - R/                                       | A PUNE IEC                 | Modification of IEC Approved | Not Applicable       | Action -        |
| Showing 1 to 1 of 1 entries                  |                                                       |                            |                              |                      | Previous 1 Next |
| My Last 10 Drafts (View More)                |                                                       |                            |                              |                      |                 |
| Show 10 💠 entries                            |                                                       |                            |                              | Search:              |                 |
| SI. No. 11 Application Number 1              | ↓ Category ↑↓ SubCategory                             | ↑↓ Created Date ↑↓         | Created By                   | te ↑↓ Update By ↑↓   | Action 1        |
|                                              |                                                       | No data available in table |                              |                      |                 |
| Showing 0 to 0 of 0 entries                  |                                                       |                            |                              |                      | Previ           |
|                                              |                                                       |                            |                              |                      | Ask VAHEI       |

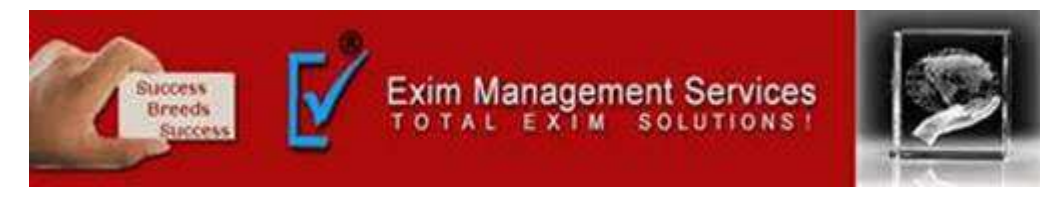

Step 19-You will get submitted application acceptance message on your registered mobile no. and email ID.

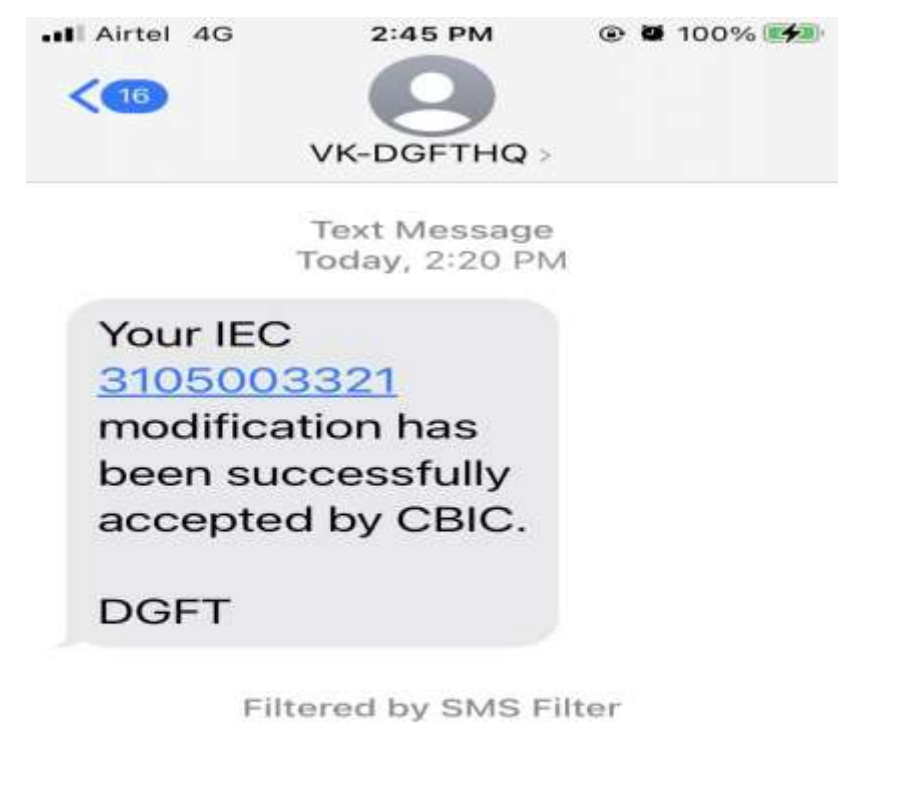

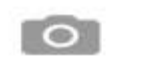

A

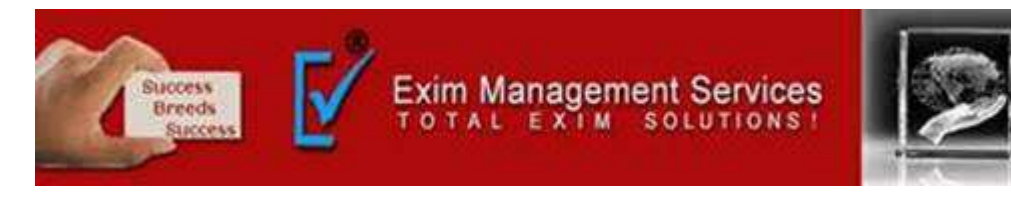

Step 20- After successful Updation you will receive updated IEC copy on your registered email ID or For instantly printing of IEC copy use following steps.

- i. Login to your DGFT account.
- ii. On Dashboard. Click on Services Option.
- iii. Select IEC Profile Management.
- iv. Print IEC.
- V. Download your Updated IEC copy.

| Office<br>C Blo                                          | Government of India<br>Ministry of Commerce and Industry<br>Directorate General of Foreign Trade<br>of the Joint Director General of Foreign Trade, Pune<br>ock, PMT Commerical,Complex PB NO.1623,Pune |  |  |
|----------------------------------------------------------|----------------------------------------------------------------------------------------------------|--|--|
| This is to certify that<br>PARANAJPE) is is<br>follows - | Importer-Exporter Code<br>t EXIM MANAGEMENT SERVICES(PROP ANAND V.<br>sued an Importer-Exporter Code (IEC) 3105003321 with details as                                                                   |  |  |
| ECDIFT DIFT DIFT DIFT DIFT DI                            | 1 3105003321, Dert dert dert dert dert dert dert dert d                                                                                                    |  |  |
| स्थाई खाता सं.(पेन) /PAN                                 | FI AHLPP1603N OFT DEFT DEFT DEFT DEFT DEFT DEFT DEFT DE                                                                                                    |  |  |
| फर्म का नाम/Firm Name                                    | EXIM MANAGEMENT SERVICES(PROP.ANAND V. PARANAJPE)                                                                                                    |  |  |
| निगम की प्रकृति /Nature of<br>Concern                    | er ogroen oer oer oer oer oer oer oer oer oer oer                                                                                                    |  |  |
| जारी करने की तारीख/Date of<br>Issue                      | 1 Set der der der der der der der der der der                                                                                                    |  |  |
| पता/Registered Address                                   | Office 5. Arihant Building, Karve Road, Pune 411004 Contact No:<br>919850277744, PUNE, PUNE, MAHARASHTRA, 411004                                                                                        |  |  |
| धारक का नाम / Name of the<br>Signatory                   | ANAND VINAYAK PARANJAPE                                                                                                    |  |  |
| Director / Partner Details 🕬                             | Refer online at https://dgft.gov.in or scan the QR Code _ our our our                                                                                                    |  |  |
| शाखा/इकाई /Branch Details                                | Refer online at https://dgft.gov.in or scan the QR. Code                                                                                                    |  |  |
| Last Modified : 15/06/2021<br>File Number : PUNIECPAME   | 2ND00015587AM22                                                                                                    |  |  |

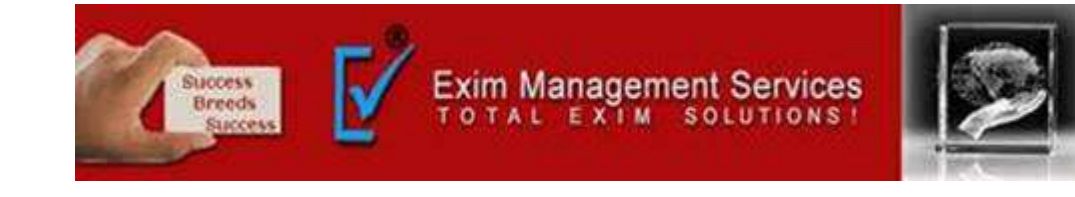

# Thank You

Please visit us at <a href="http://eximmanagementservices.com/">http://eximmanagementservices.com/</a>

For Business Inquiries Write to us at:- eximpune@eximmanagementservices.com and export@eximmanagementservices.com

Additional Links-1. Bank AD code Registration Procedure (Link of PPT from site) 2. New Registration on ICEGATE (Link of PPT site)